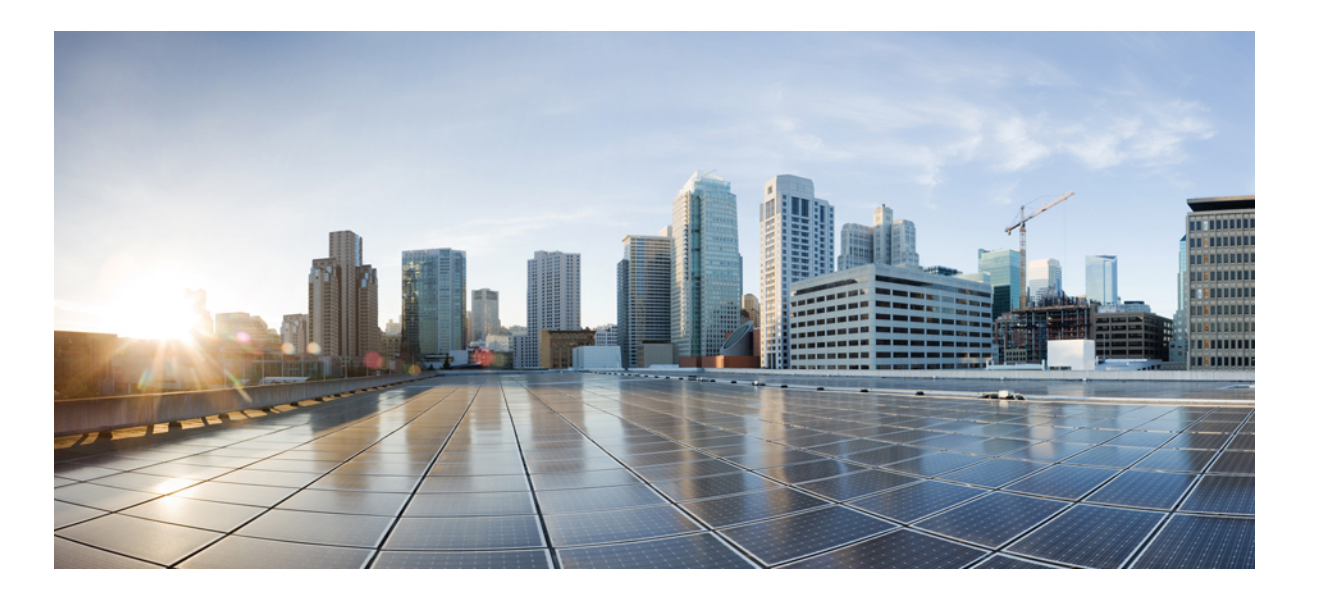

## Cisco Plug-in for OpenFlow Configuration Guide for Catalyst 3850 and 3650 Series Switches

First Published: January 15, 2016 Last Modified: January 15, 2016

## **Americas Headquarters**

Cisco Systems, Inc. 170 West Tasman Drive San Jose, CA 95134-1706 USA http://www.cisco.com Tel: 408 526-4000 800 553-NETS (6387) Fax: 408 527-0883 © 2015 Cisco Systems, Inc. All rights reserved.

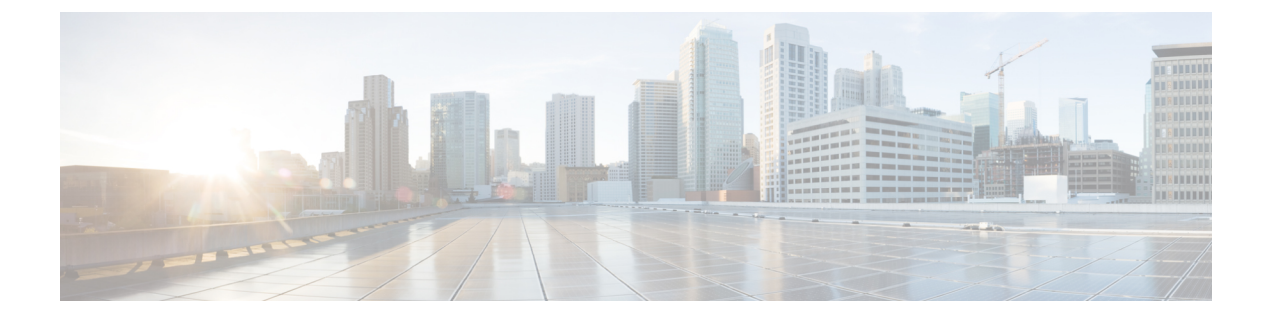

# Preface

- Document Conventions, page iii
- Related Documentation, page v
- Obtaining Documentation and Submitting a Service Request, page vi

# **Document Conventions**

This document uses the following conventions:

| Convention        | Description                                                                                                    |
|-------------------|----------------------------------------------------------------------------------------------------|
| ^ or Ctrl         | Both the ^ symbol and Ctrl represent the Control (Ctrl) key on a keyboard. For example, the key combination ^ <b>D</b> or <b>Ctrl-D</b> means that you hold down the Control key while you press the D key. (Keys are indicated in capital letters but are not case sensitive.) |
| bold font         | Commands and keywords and user-entered text appear in <b>bold</b> font.                                                                                                    |
| Italic font       | Document titles, new or emphasized terms, and arguments for which you supply values are in <i>italic</i> font.                                                                                                    |
| Courier font      | Terminal sessions and information the system displays appear in courier font.                                                                                                    |
| Bold Courier font | Bold Courier font indicates text that the user must enter.                                                                                                    |
| [x]               | Elements in square brackets are optional.                                                                                                    |
|                   | An ellipsis (three consecutive nonbolded periods without spaces) after a syntax element indicates that the element can be repeated.                                                                                                    |
|                   | A vertical line, called a pipe, indicates a choice within a set of keywords or arguments.                                                                                                    |
| [x   y]           | Optional alternative keywords are grouped in brackets and separated by vertical bars.                                                                                                    |

I

| Convention      | Description                                                                                                    |
|-----------------|----------------------------------------------------------------------------------------------------|
| $\{x \mid y\}$  | Required alternative keywords are grouped in braces and separated by vertical bars.                                                                                                    |
| $[x \{y   z\}]$ | Nested set of square brackets or braces indicate optional or required choices<br>within optional or required elements. Braces and a vertical bar within square<br>brackets indicate a required choice within an optional element. |
| string          | A nonquoted set of characters. Do not use quotation marks around the string or<br>the string will include the quotation marks.                                                                                                    |
| <>              | Nonprinting characters such as passwords are in angle brackets.                                                                                                    |
| []              | Default responses to system prompts are in square brackets.                                                                                                    |
| !,#             | An exclamation point (!) or a pound sign (#) at the beginning of a line of code indicates a comment line.                                                                                                    |

### **Reader Alert Conventions**

This document may use the following conventions for reader alerts:

Note

Means *reader take note*. Notes contain helpful suggestions or references to material not covered in the manual.

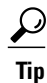

Means the following information will help you solve a problem.

<u>/!\</u> Caution

Means *reader be careful*. In this situation, you might do something that could result in equipment damage or loss of data.

 $(\bar{\mathbb{T}})$ Timesaver

Means *the described action saves time*. You can save time by performing the action described in the paragraph.

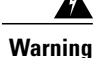

### IMPORTANT SAFETY INSTRUCTIONS

This warning symbol means danger. You are in a situation that could cause bodily injury. Before you work on any equipment, be aware of the hazards involved with electrical circuitry and be familiar with standard practices for preventing accidents. Use the statement number provided at the end of each warning to locate its translation in the translated safety warnings that accompanied this device. Statement 1071

SAVE THESE INSTRUCTIONS

## **Related Documentation**

### **Release Notes**

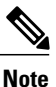

Before installing or upgrading, refer to the switch release notes.

- Catalyst 3850 release notes: http://www.cisco.com/c/en/us/support/switches/catalyst-3850-series-switches/products-release-notes-list.html
- Catalyst 3650 release notes: http://www.cisco.com/c/en/us/support/switches/catalyst-3650-series-switches/products-release-notes-list.html

#### **Software Documentation**

Software documents for the Catalyst 3850 series switches is available at the following URLs:

Software Configuration Guides

http://www.cisco.com/c/en/us/support/switches/catalyst-3850-series-switches/products-installation-and-configuration-guides-list.html

Software Command References

http://www.cisco.com/c/en/us/support/switches/catalyst-3850-series-switches/products-command-reference-list.html

Software documents for the Catalyst 3650 series switches is available at the following URLs:

Software Configuration Guides

http://www.cisco.com/c/en/us/support/switches/catalyst-3650-series-switches/products-installation-and-configuration-guides-list.html

Software Command References

http://www.cisco.com/c/en/us/support/switches/catalyst-3650-series-switches/products-command-reference-list.html

### **Hardware Documentation**

Installation guides and notes for the Catalyst 3850 series switches including specifications and relevant safety information are available at the following URLs:

• International agency compliance, safety, and statutory information

http://www.cisco.com/c/en/us/td/docs/switches/lan/catalyst3850/hardware/regulatory/compliance/cat3850\_rcsi.html

Hardware Installation Guide

http://www.cisco.com/c/en/us/td/docs/switches/lan/catalyst3850/hardware/installation/guide/b c3850 hig.html

Installation guides and notes for the Catalyst 3650 series switches including specifications and relevant safety information are available at the following URLs:

International agency compliance, safety, and statutory information

http://www.cisco.com/c/en/us/td/docs/switches/lan/catalyst3650/hardware/regulatory/compliance/cat3650 rcsi.html

• Hardware Installation Guide

http://www.cisco.com/c/en/us/td/docs/switches/lan/catalyst3650/hardware/installation/guide/Cat3650hig book.html

### **Other References**

- Cisco SFP and SFP+ modules documentation, including compatibility matrixes, located at: http://www.cisco.com/c/en/us/support/interfaces-modules/transceiver-modules/tsd-products-support-series-home.html
- Cisco Validated Designs documents, located at: http://www.cisco.com/go/designzone
- Error Message Decoder, located at: http://tools.cisco.com/search/results/en/us/get

# **Obtaining Documentation and Submitting a Service Request**

For information on obtaining documentation, submitting a service request, and gathering additional information, see the monthly *What's New in Cisco Product Documentation*, which also lists all new and revised Cisco technical documentation, at:

http://www.cisco.com/c/en/us/td/docs/general/whatsnew/whatsnew.html

Subscribe to the *What's New in Cisco Product Documentation* as a Really Simple Syndication (RSS) feed and set content to be delivered directly to your desktop using a reader application. The RSS feeds are a free service and Cisco currently supports RSS version 2.0.

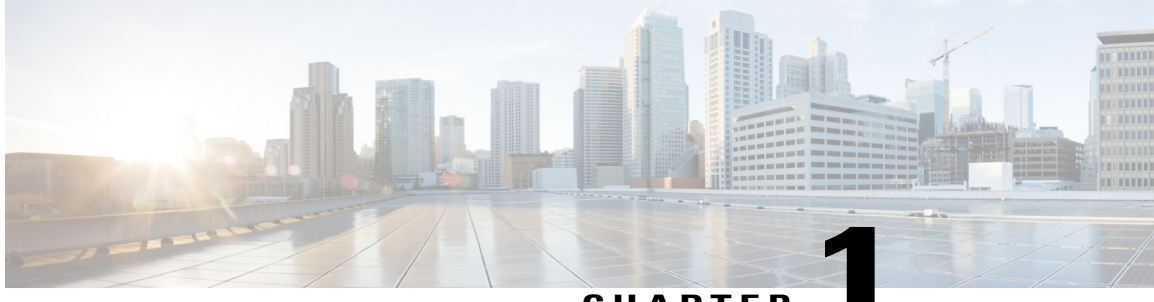

## CHAPTER

# **Cisco Plug-in for OpenFlow**

- Prerequisites for Cisco Plug-in for OpenFlow, page 1
- Restrictions for Cisco Plug-in for OpenFlow, page 2
- Information About Cisco Plug-In for Open Flow, page 3
- How to Configure Cisco Plug-In for Open Flow, page 11
- Configuration Examples for Cisco Plug-In for OpenFlow, page 26
- Additional Information for Cisco Plug-In for OpenFlow, page 27

# Prerequisites for Cisco Plug-in for OpenFlow

• A Cisco device and its corresponding operating system that supports the installation of Cisco Plug-in for OpenFlow.

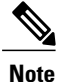

Refer to the corresponding release notes for information about which operating system release supports the features and necessary infrastructure.

- Release notes for Cisco Catalyst 3850 Series Switches
- Release notes for Cisco Catalyst 3650 Series Switches
- An open virtual application (OVA) package that is compatible with the device operating system and downloaded from an FTP server connected to the device. The OVA package is available for download in the same location as your system image (.bin) file.
- A controller installed on a connected server.

#### Table 1: Controller Support

| OpenFlow Version | Supported Controllers                                                                             |  |  |
|------------------|---------------------------------------------------------------------------------------------------|--|--|
| OpenFlow 1.0     | Extensible Network Controller (XNC) 1.0, POX,<br>Cisco Open SDN Controller, or Ixia controllers . |  |  |
| OpenFlow 1.3     | Ixia, Cisco Open SDN Controller, or OpenDaylight                                                  |  |  |

- The required disk storage available on the device for installation and deployment of Cisco Plug-in for OpenFlow. The recommended disk space is 360 MB.
- 2048 TCAM entries are available before you enable OpenFlow.

# **Restrictions for Cisco Plug-in for OpenFlow**

- Cisco Plug-in for OpenFlow supports only a subset of OpenFlow 1.3 functions. For more information, see the *Cisco Plug-in for OpenFlow Feature Support* section.
- You cannot configure more than one Cisco Plug-in for OpenFlow logical switch. The logical switch ID has a value of 1.
- OpenFlow hybrid model (ships-in-the-night) is supported. VLANs configured for Cisco Plug-in for OpenFlow logical switch ports should not overlap with regular device interfaces.
- Cisco Plug-in for OpenFlow logical switch ports must not be configured in a mode other than trunk port.
- You cannot configure a bridge domain, Virtual LANs, virtual routing and forwarding (VRF) or port-channel interfaces on a Cisco Plug-in for OpenFlow logical switch. You can only configure physical interfaces.
- You cannot make additional configurations to an interface configured as a port of Cisco Plug-in for OpenFlow Logical Switch without removing the configuration as a port of Cisco Plug-in for OpenFlow Logical Switch.
- High availability is not supported. On switchover, all flows are deleted resulting in traffic loss. When the standby RP becomes active, the flows are relearned from the controller and reprogrammed. Until then, traffic loss is experienced.
- Cisco IOS In-Service Software Upgrade (ISSU) is not supported for Cisco Plug-in for OpenFlow.
- MIBs and XMLs are not supported.
- You must not add or remove an interface as a port of a Cisco Plug-in for OpenFlow if the Cisco Plug-in for OpenFlow is inactive or not running.
- Cisco Catalyst 3850 switch supports 1000 L2 flows with EtherType, 200 L2 flows without EtherType, and 500 L3 flows.
- Cisco Catalyst 3650 switch supports 500 L2 flows with EtherType, 100 L2 flows without EtherType type, and 250 L3 flows.
- A maximum of 48 ports can be assigned for Openflow operation.

- In general, the maximum sustained flow programming rate from the controller should not exceed 50 (added or deleted) flows per second. For flows that have more than 1 match criteria (more than input port + 1 match), the sustained controller programming rate should not exceed 40 flows per second.
- The maximum burst flow programming rate from the controller should not exceed 1000 flows, spaced by 30-second time intervals. A minimum of 30-second time interval should be maintained between addition or deletion of flows.
- The rate of PACKET\_IN messages sent to the controller should be rate-limited to 300 packets per second, using configuration.

# Information About Cisco Plug-In for Open Flow

## **About OpenFlow**

OpenFlow Switch Specification Version 1.0.1 (Wire Protocol 0x01), referred to as OpenFlow 1.0, and OpenFlow Switch Specification Version 1.3.0 (Wire Protocol 0x04), referred to as OpenFlow 1.3, are based on the concept of an Ethernet switch with an internal flow table and standardized interface to allow traffic flows on a device to be added or removed. OpenFlow 1.3 defines the communication channel between Cisco Plug-in for OpenFlow and controllers.

Cisco supports a subset of OpenFlow 1.0 and OpenFlow 1.3 functions.

A controller can be Extensible Network Controller (XNC) 1.0, or any controller compliant with OpenFlow 1.3.

The following figure gives an overview of the OpenFlow network:

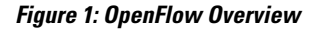

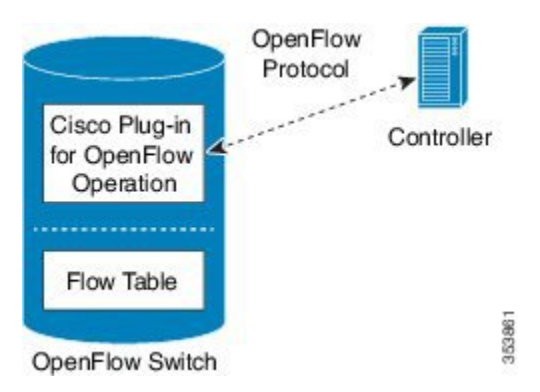

Related concepts include:

### **Related Topics**

Cisco Plug-in for OpenFlow Feature Support, on page 4 Cisco Plug-in for OpenFlow and Virtual Services Container, on page 4 OpenFlow Workflow, on page 11

## **Cisco Plug-in for OpenFlow Operation**

Cisco Plug-in for OpenFlow creates OpenFlow–based connections to controllers for a Cisco Plug-in for OpenFlow logical switch. The Cisco Plug-in for OpenFlow creates databases for the following:

- A configured logical switch—Contains all the information needed to connect to a controller.
- OpenFlow-enabled interfaces—Contains the list of OpenFlow-enabled interfaces associated with a logical switch.
- Flows—Contains the list of flows on a logical switch and for the interface that is programmed into forwarded traffic.

## **OpenFlow Controller Operation**

OpenFlow controller (referred to as controller) controls the switch and inserts flows with a subset of OpenFlow 1.3 and 1.0 match and action criteria through Cisco Plug-in for OpenFlow logical switch. Cisco Plug-in for OpenFlow rejects all OpenFlow messages with any other action.

## **Cisco Plug-in for OpenFlow and Virtual Services Container**

Cisco Plug-in for OpenFlow runs in an operating-system-level virtual service container on the device. The Cisco Plug-in for OpenFlow virtual service container is delivered in an open virtual application (OVA) file package (.ova). The OVA package is installed and enabled on the device through the CLI.

## **Cisco Plug-in for OpenFlow Feature Support**

The following is a subset of OpenFlow 1.3 and OpenFlow 1.0 functions that are supported by Cisco Plug-in for OpenFlow.

| Feature                                                                                    | Notes                                                                                                    |
|--------------------------------------------------------------------------------------------|----------------------------------------------------------------------------------------------------|
| The OpenFlow hybrid (ships-in-night) model is supported.                                   | OpenFlow-hybrid models where traffic can flow<br>between Cisco Plug-in for OpenFlow ports and<br>regular interfaces (integrated) are not supported. Both<br>types of ports can transmit and receive packets. |
|                                                                                            | <b>Note</b> VLANs must be configured such that the VLANs on the Cisco Plug-in for OpenFlow do not overlap with those on the regular device interfaces.                                                       |
| Configuration of physical interfaces as Cisco Plug-in<br>for OpenFlow logical switch ports | Bridge domain, Virtual LANs and Virtual Routing<br>and Forwarding (VRF), and port-channel interfaces<br>are not supported.                                                                                   |
|                                                                                            | Only L2 interfaces can be Cisco Plug-in for<br>OpenFlow logical switch ports.                                                                                                    |

ſ

| Feature                          | Notes                                                                                                    |
|----------------------------------|----------------------------------------------------------------------------------------------------|
| Supported OpenFlow message types | • Controller to switch:                                                                                               |
|                                  | • Handshake                                                                                                    |
|                                  | Switch Configuration                                                                                                  |
|                                  | • Modify State (Port Modification message is not supported)                                                           |
|                                  | • Read State                                                                                                    |
|                                  | • Packet-Out                                                                                                    |
|                                  | • Barrier                                                                                                    |
|                                  | Asynchronous messages:                                                                                                |
|                                  | • Packet-In                                                                                                    |
|                                  | Flow Removed                                                                                                    |
|                                  | Port Status                                                                                                    |
|                                  | • Error                                                                                                    |
|                                  | Symmetric messages:                                                                                                   |
|                                  | • Hello                                                                                                    |
|                                  | Echo Request                                                                                                    |
|                                  | • Echo Reply                                                                                                    |
|                                  | • Vendor                                                                                                    |
|                                  |                                                                                                    |
| Connection to controllers        | You can connect up to eight controllers.                                                                              |
|                                  | Connection to the controller through a management<br>interface or a switched virtual interface (SVI) is<br>supported. |
|                                  | Connection via TCP and TLS is supported.                                                                              |
|                                  | 1                                                                                                    |

٦

| Feature                     | Notes                                                                                                    |
|-----------------------------|----------------------------------------------------------------------------------------------------|
| Multiple actions            | If multiple actions are associated with a flow, they<br>are processed in the order specified. The output action<br>should be the last action in the action list. Any action<br>after the output action is not supported, and can cause<br>the flow to fail and return an error to the controller. |
|                             | Flows defined on the controller must follow the these guidelines:                                                                                                    |
|                             | • The flow can have only one output action.                                                                                                    |
|                             | • Some action combinations which are not supported may be rejected at flow programming time.                                                                                                    |
|                             | • The flow should not have an output-to-controller action in combination with other rewrite actions.                                                                                                    |
| Supported OpenFlow counters | Per Table—Active entries, packet lookups, and packet matches.                                                                                                    |
|                             | Per Flow—Received Packets, Received bytes,<br>Duration (seconds), Duration (milliseconds).                                                                                                    |
|                             | Per Port-Received or transmitted packets, and bytes.                                                                                                    |
|                             | Per Controller— Flow addition, modification,<br>deletion, error messages, echo requests or replies,<br>barrier requests or replies, connection attempts,<br>successful connections, packet in or packet out.                                                                                      |
| Default forwarding rule     | All packets that cannot be matched to programmed<br>flows are dropped by default. You can configure<br>sending unmatched packets to the controller. You can<br>modify the default action taken on unmatched packets<br>either using the <b>default-miss</b> command or by the<br>controller.      |
| Idle timeout                | A minimum Idle timeout of 14 seconds is supported for 700 flows and 48 ports.                                                                                                    |
|                             | The statistics collection interval influences the minimum idle timeout. When the interval is set to 7 seconds, the timeout is a minimum of 14 seconds. 700 flows are supported with the 14-second idle timeout.                                                                                   |
|                             | When using an idle timeout of less than 25 seconds, the number of L3 flows should be limited to 700.                                                                                                    |

I

# **Supported Match and Actions and Pipelines**

| Feature                                                   | Notes                                                                                    |
|-----------------------------------------------------------|------------------------------------------------------------------------------------------|
| Pipelines for Cisco Plugin for OpenFlow<br>Logical Switch | Pipelines are mandatory for logical switch. The logical switch supports only pipeline 1. |
|                                                           | The logical switch supports only table 1.                                                |

1

| Feature          | Notes |
|------------------|-------|
| Forwarding Table |       |

I

| Feature | Notes                                               |  |
|---------|-----------------------------------------------------|--|
|         | Match Criteria:                                     |  |
|         | • Input Port                                        |  |
|         | • Ethernet type                                     |  |
|         | Source Mac Address                                  |  |
|         | Dest Mac Address                                    |  |
|         | VLAN priority                                       |  |
|         | • VLAN ID                                           |  |
|         | • IP TOS (DSCP bits)                                |  |
|         | • IP Protocol (except for lower 8 bits of ARP code) |  |
|         | IPv4 Source Address                                 |  |
|         | IPv4 Destination Address                            |  |
|         | Layer 4 Source Port                                 |  |
|         | Layer 4 Destination Port                            |  |
|         | IPv6 Source Address                                 |  |
|         | IPv6 Destination Address                            |  |
|         | Action Criteria:                                    |  |
|         | Forward: Controller                                 |  |
|         | • Forward: Port                                     |  |
|         | • Forward: Drop                                     |  |
|         | Forward: to Queue                                   |  |
|         | • Forward: Controller + Port                        |  |
|         | • Set VLAN ID                                       |  |
|         | • New VLAN ID                                       |  |
|         | Replace VLAN ID                                     |  |
|         | Set VLAN Priority                                   |  |
|         | Strip VLAN Header                                   |  |
|         | Modify Source MAC                                   |  |
|         | Modify Destination MAC                              |  |
|         | Modify IPv4 Source Address                          |  |
|         | Modify IPv4 Destination Address                     |  |
|         | Modify IPv4 TOS bits                                |  |
|         | Modify L4 source port                               |  |

٦

| Feature                                                                        | Notes                         |                            |               |               |
|--------------------------------------------------------------------------------|-------------------------------|----------------------------|---------------|---------------|
|                                                                                | Modify L4 destination port    |                            |               |               |
|                                                                                | • Decreme                     | nt TTL                     |               |               |
| Number of flows                                                                | Flow type                     | TCAM entries for each flow | Scale (c3850) | Scale (c3650) |
|                                                                                | L2 with<br>EtherType          | 1                          | 1000          | 500           |
|                                                                                | L3                            | 2                          | 500           | 250           |
|                                                                                | L2 without<br>EtherType       | 5                          | 200           | 100           |
| Configuration of VLANs for each port of the Cisco Plug-in for OpenFlow logical | VLAN range is from 1 to 4094. |                            |               |               |
| switch                                                                         |                               |                            |               |               |

## How to Configure Cisco Plug-In for Open Flow

## **OpenFlow Workflow**

The following figure describes the overall process of installing and activating the Cisco Plug-In for Open Flow.

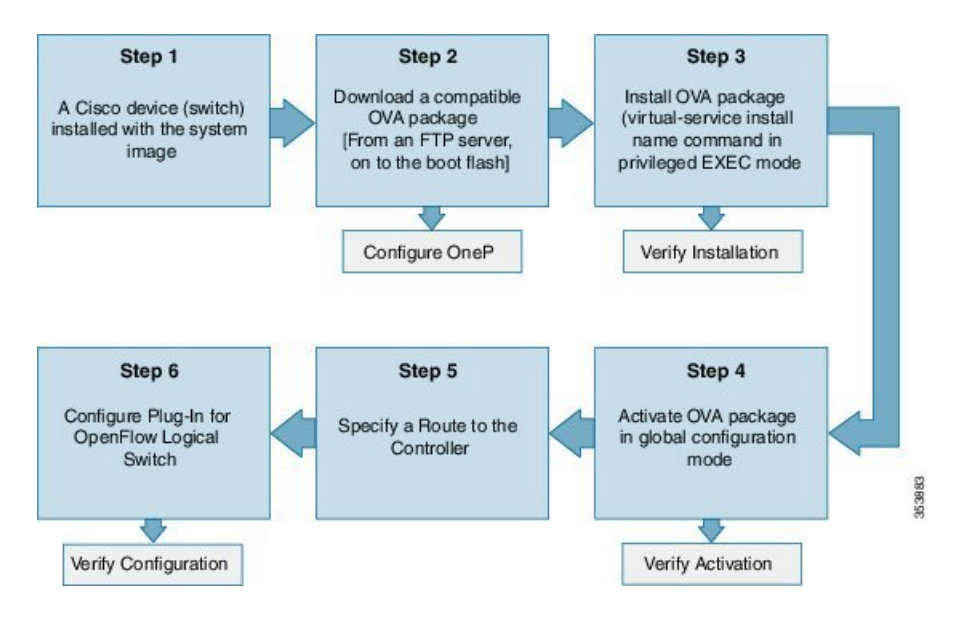

#### Figure 2: OpenFlow WorkFlow

## **Specifying a Route to a Controller**

The following tasks are used to specify a route from the device to a controller. This can be done using a physical interface (Front Panel) or a management interface.

### **Related Topics**

Specifying a Route to a Controller Using a Physical Interface, on page 12

Specifying a Route to a Controller Using a Management Interface, on page 13

## Specifying a Route to a Controller Using a Physical Interface

## **SUMMARY STEPS**

- 1. enable
- 2. configure terminal
- **3.** interface *type number*
- 4. no switchport
- 5. ip address *ip-address mask*
- 6. exit
- 7. ip route 0.0.0.0 0.0.0.0 next-hop
- 8. exit
- 9. copy running-config startup-config

### **DETAILED STEPS**

|        | Command or Action                                                        | Purpose                                                                                                    |
|--------|--------------------------------------------------------------------------|----------------------------------------------------------------------------------------------------|
| Step 1 | enable                                                                   | Enables privileged EXEC mode. Enter your password if prompted.                                                       |
|        | Example:                                                                 |                                                                                                    |
|        | Switch> <b>enable</b>                                                    |                                                                                                    |
| Step 2 | configure terminal                                                       | Enters the global configuration mode.                                                                                |
|        | Example:                                                                 |                                                                                                    |
|        | Switch# configure terminal                                               |                                                                                                    |
| Step 3 | interface type number                                                    | Enters the physical interface. The interface used here should not be an Cisco Plug-in for OpenFlow ports.            |
|        | <pre>Example:    Switch(config)# interface    GigabitEthernet1/0/1</pre> |                                                                                                    |
| Step 4 | no switchport                                                            | Configures a specified interface as a Layer 3 interface and deletes any interface configuration specific to Layer 2. |
|        | <b>Example:</b><br>Switch(config-if)# <b>no switchport</b>               |                                                                                                    |
| Step 5 | ip address ip-address mask                                               | Configures an IP address for a specified interface.                                                                  |
|        | Example:<br>Switch(config-if)# ip-address 10.0.1.4<br>255.255.255.0      |                                                                                                    |

|        | Command or Action                                                | Purpose                                                                                                    |
|--------|------------------------------------------------------------------|----------------------------------------------------------------------------------------------------|
| Step 6 | exit                                                             | Exits interface configuration mode and enters global configuration mode.                                               |
|        | <pre>Example: Switch(config-if)# exit</pre>                      |                                                                                                    |
| Step 7 | ip route 0.0.0.0 0.0.0.0 next-hop                                | Configures a default route for packet addresses not listed in the routing table. Packets are directed to a controller. |
|        | Example:<br>Switch(config)# ip route 0.0.0.0 0.0.0.0<br>10.0.1.6 |                                                                                                    |
| Step 8 | exit                                                             | Exits global configuration mode and enters privileged EXEC mode.                                                       |
|        | <pre>Example: Switch(config)# exit</pre>                         |                                                                                                    |
| Step 9 | copy running-config startup-config                               | (Optional) Saves your entries in the configuration file.                                                               |
|        | Example:                                                         |                                                                                                    |
|        | Switch# copy running-config startup-config                       |                                                                                                    |

### What to Do Next

Configure interfaces for the Cisco Plug-in for OpenFlow logical switch.

## Specifying a Route to a Controller Using a Management Interface

## **SUMMARY STEPS**

- 1. enable
- 2. configure terminal
- **3.** interface *type number*
- 4. ip address ip-address mask
- 5. exit
- 6. ip route vrf vrf-name 0.0.0.0 0.0.0.0 next-hop
- 7. exit

### **DETAILED STEPS**

|        | Command or Action                                                            | Purpose                                                                                                    |
|--------|------------------------------------------------------------------------------|----------------------------------------------------------------------------------------------------|
| Step 1 | enable                                                                       | Enables privileged EXEC mode. Enter your password if prompted.                                              |
|        | Example:                                                                     |                                                                                                    |
|        | Switch> enable                                                               |                                                                                                    |
| Step 2 | configure terminal                                                           | Enters the global configuration mode.                                                                       |
|        | Example:                                                                     |                                                                                                    |
|        | Switch# configure terminal                                                   |                                                                                                    |
| Step 3 | interface type number                                                        | Enters the management interface. The interface used here should not be an Cisco Plug-in for OpenFlow ports. |
|        | <pre>Example: Switch(config)# interface GigabitEthernet0/0</pre>             |                                                                                                    |
| Step 4 | ip address ip-address mask                                                   | Configures an IP address for the specified interface.                                                       |
|        | Example:<br>Switch(config-if)# ip-address 10.0.1.4<br>255.255.255.0          |                                                                                                    |
| Step 5 | exit                                                                         | Exits interface configuration mode and enters global configuration mode.                                    |
|        | Example:<br>Switch(config-if)# exit                                          |                                                                                                    |
| Step 6 | ip route vrf vrf-name 0.0.0.0 0.0.0.0 next-hop                               | Configures an IP address for the specified interface.                                                       |
|        | Example:<br>Switch(config)# ip route vrf mgmtVrf 0.0.0.0<br>0.0.0.0 10.0.1.6 |                                                                                                    |
| Step 7 | exit                                                                         | Exits global configuration mode and enters privileged EXEC mode.                                            |
|        | Example:<br>Switch(config)# exit                                             |                                                                                                    |

### What to Do Next

Configure interfaces for the Cisco Plug-in for OpenFlow logical switch.

# **Configuring OneP**

To enable the internal OneP infrastructure required to support the OpenFlow Plug-in, perform this task

### **SUMMARY STEPS**

- 1. enable
- 2. configure terminal
- 3. onep
- 4. end
- 5. copy running-config startup-config

## **DETAILED STEPS**

I

|        | Command or Action                              | Purpose                                                        |
|--------|------------------------------------------------|----------------------------------------------------------------|
| Step 1 | enable                                         | Enables privileged EXEC mode. Enter your password if prompted. |
|        | Example:                                       |                                                                |
|        | Switch> enable                                 |                                                                |
| Step 2 | configure terminal                             | Enters the global configuration mode.                          |
|        | Example:                                       |                                                                |
|        | Switch# configure terminal                     |                                                                |
| Step 3 | onep                                           | Enters OneP configuration mode.                                |
|        | <b>Example:</b><br>Switch(config)# <b>onep</b> |                                                                |
| Step 4 | end                                            | Returns to privileged EXEC mode.                               |
|        | <pre>Example: Switch(config-onep)# end</pre>   |                                                                |
| Step 5 | copy running-config startup-config             | (Optional) Saves your entries in the configuration file.       |
|        | Example:                                       |                                                                |
|        | Switch# copy running-config startup-config     |                                                                |

## **Configuring a Cisco Plug-in for OpenFlow Logical Switch**

To configure a Cisco Plug-in for OpenFlow logical switch and the IP address of a controller, perform this task:

### **SUMMARY STEPS**

- 1. enable
- 2. configure terminal
- 3. openflow
- 4. switch logical-switch-id
- 5. pipeline pipeline-id
- 6. of-port interface interface-name
- 7. protocol-version version-info
- 8. controller ipv4 *ip-address* [ port *tcp-port* ][ vrf *vrf-name* ] security{ none | tls }
- 9. default-miss action-for-unmatched-flows
- **10. datapath-id** *datapath-id*
- 11. (Optional) tls trust-point local local-trust-point remote remote-trust-point
- 12. (Optional) logging flow-mod
- 13. (Optional) probe-interval probe-interval
- 14. (Optional) rate-limit packet\_in controllet-packet-rate burst maximum-packets-to-controller
- **15.** (Optional) **max-backoff** backoff-timer
- 16. statistics collection-interval interval
- 17. end
- 18. copy running-config startup-config

### **DETAILED STEPS**

|        | Command or Action                                               | Purpose                                                                                                    |
|--------|-----------------------------------------------------------------|----------------------------------------------------------------------------------------------------|
| Step 1 | enable                                                          | Enables privileged EXEC mode. Enter your password if prompted.                                                         |
|        | Example:                                                        |                                                                                                    |
|        | Switch> enable                                                  |                                                                                                    |
| Step 2 | configure terminal                                              | Enters the global configuration mode.                                                                                  |
|        | Example:                                                        |                                                                                                    |
|        | Switch# configure terminal                                      |                                                                                                    |
| Step 3 | openflow                                                        | Enters Cisco Plug-in for OpenFlow mode.                                                                                |
|        | <b>Example:</b><br>Switch(config)# <b>openflow</b>              |                                                                                                    |
| Step 4 | switch logical-switch-id                                        | Specifies an ID for a logical switch that is used for OpenFlow switching and enters logical switch configuration mode. |
|        | <pre>Example:<br/>Switch(config-ofa-switch)# switch<br/>1</pre> | The only logical switch ID supported is 1.                                                                             |

I

|        | Command or Action                                                                                                    | Purpose                                                                                                    |
|--------|----------------------------------------------------------------------------------------------------|----------------------------------------------------------------------------------------------------|
| Step 5 | pipeline pipeline-id                                                                                                    | Configures a pipeline .                                                                                                    |
|        | Example:<br>Switch(config-ofa-switch)# pipeline<br>1                                                                         | This step is mandatory for a logical switch configuration. The only pipeline ID supported is 1.                                                                                                    |
| Step 6 | of-port interface interface-name                                                                                             | Configures an Ethernet interface as a port of a Cisco Plug-in for OpenFlow logical switch. Observe these guidelines:                                                                                                    |
|        | Example:<br>Switch(config-ofa-switch)# of-port<br>interface GigabitEthernet1/0/23                                            | • Do not abbreviate the interface type. Ensure that the interface type is spelled out completely and is as shown in the examples. If the keyword is abbreviated, the interface is not configured.                                                                                                    |
|        | Example:<br>Switch(config-ofa-switch)# of-port<br>interface TenGigabitEthernet1/1/2                                          | • The interface must be designated for the Cisco Plug-in for OpenFlow logical switch only.                                                                                                    |
|        |                                                                                                    | • The <b>onep application openflow exclusive</b> configuration is added to an interface when an interface is configured as a port of Cisco Plug-in for OpenFlow. To add or remove an interface as a port of Cisco Plug-in for OpenFlow, ensure that the Cisco Plug-in for OpenFlow is activated and running to ensure the proper automatic addition and removal of the <b>onep application openflow exclusive</b> configuration. To remove an interface as a port of Cisco Plug-in for OpenFlow, use the no form of this command. |
|        |                                                                                                    | Repeat this step to configure additional interfaces.                                                                                                    |
| Step 7 | protocol-version version-info                                                                                                | Configures the protocol version. Supported values are:                                                                                                    |
|        | Example:                                                                                                    | • <b>1.0</b> —Configures device to connect to 1.0 controllers only.                                                                                                    |
|        | Switch (config-ofa-switch) #                                                                                                 | • <b>1.3</b> —Configures device to connect to 1.3 controllers only.                                                                                                    |
|        |                                                                                                    | • <b>negotiate</b> —Negotiates the protocol version with the controller. Device uses 1.3 for negotiation.                                                                                                    |
|        |                                                                                                    | The default value is <b>negotiate</b> .                                                                                                    |
| Step 8 | <pre>controller ipv4 ip-address [ port tcp-port ][ vrf vrf-name ] security{ none   tls }</pre>                               | Specifies the IPv4 address, port number used by the controller to connect to the logical switch and the VRF of the controller. Observe these guidelines:                                                                                                    |
|        | <b>Example:</b><br>Controller in default VRF:                                                                                | • Repeat this step if you need to configure additional controllers. You can configure up to eight controllers.                                                                                                    |
|        | Switch(config-ofa-switch)#<br>controller ipv4 5.0.32.10 security                                                             | • If TLS is used in this step, configure TLS trustpoints in the next step.                                                                                                    |
|        | <pre>none Controller in management VRF: Switch(config-ofa-switch)# controller ipv4 5.0.32.10 vrf mgmtVrf security none</pre> | • You can use the <b>clear openflow switch 1 controller all</b> command to clear controller connections. This command can reset a connection after Transport Layer Security (TLS) certificates and keys are updated. This is not required for TCP connections.                                                                                                    |
|        |                                                                                                    | If unspecified, the default VRF is used; Controllers use TCP port 6653 by default.                                                                                                    |

1

|         | Command or Action                                                                                                    | Purpose                                                                                                    |  |
|---------|----------------------------------------------------------------------------------------------------|----------------------------------------------------------------------------------------------------|--|
|         |                                                                                                    | A connection to a controller is initiated by the logical switch.                                                                                                    |  |
| Step 9  | <pre>default-miss action-for-unmatched-flows Example: Switch(config-ofa-switch)# default-miss continue-controller</pre> | Configures the action to be taken for packets that do not match any of the flow defined. Supported values are:<br>• continue-drop<br>• continue-controller                                                                                                    |  |
|         |                                                                                                    | • drop                                                                                                    |  |
|         |                                                                                                    | • controller                                                                                                    |  |
|         |                                                                                                    | The default action for both tables or pipeline 1 is <b>drop</b> . This can be overridden by this configuration or the controller.                                                                                                    |  |
| Step 10 | datapath-id datapath-id                                                                                                 | Configures a unique datapath ID for the switch.                                                                                                    |  |
|         | <b>Example:</b><br>Switch(config-ofa-switch)#<br><b>datapath-id 0x222</b>                                               | This step is mandatory for a logical switch configuration. Enter a 64-bit hexadecimal value.                                                                                                    |  |
| Step 11 | tls trust-point local local-trust-point<br>remote remote-trust-point                                                    | (Optional)<br>Specifies the local and remote TLS trustpoints to be used for the controller<br>connection.                                                                                                    |  |
|         |                                                                                                    | For more information about configuring trustpoints, see chapter PKI Trustpool<br>Management in the <i>Public Key Infrastructure Configuration Guide</i> .                                                                                                    |  |
| Step 12 | logging flow-mod                                                                                                    | (Optional)<br>Enables logging of flow changes, including addition, deletion, and modification<br>of flows.                                                                                                    |  |
|         |                                                                                                    | Logging of flow changes is a CPU intensive activity and should not be enabled for a large number of flows.                                                                                                    |  |
|         |                                                                                                    | Logging of flow changes is disabled by default.                                                                                                    |  |
|         |                                                                                                    | Flow changes are logged in syslog and can be viewed using the <b>show logging</b> command.                                                                                                    |  |
| Step 13 | probe-interval probe-interval                                                                                           | (Optional)<br>Configures the interval (in seconds) at which the controller is probed.                                                                                                    |  |
|         | Example:<br>Switch(config-ofa-switch)#<br>probe-interval 7                                                              | After the configured interval of time passes, if the switch has not received any messages from the controller, the switch sends an echo request (echo_request) to the controller. It should normally receive an echo reply (echo_reply). If no message is seen for the duration of another probe interval, the switch presumes that the controller is down and disconnects the controller connection. The switch tries to reconnect periodically. |  |
|         |                                                                                                    | The default value is 5 seconds; the range is from 5 to 65535 seconds.                                                                                                    |  |
| Step 14 | <b>rate-limit packet_in</b><br>controllet-packet-rate <b>burst</b><br>maximum-packets-to-controller                     | (Optional)<br>Configures the maximum packet rate sent to the controller and the maximum<br>packets burst sent to the controller in a second.                                                                                                    |  |

|                                                                    | Command or Action                                                          | Purpose                                                                                                    |
|--------------------------------------------------------------------|----------------------------------------------------------------------------|----------------------------------------------------------------------------------------------------|
|                                                                    | Example:                                                                   | The default value is zero, that is, an indefinite packet rate and packet burst is permitted.                                                                                                    |
|                                                                    | Switch(config-ofa-switch)#<br>rate-limit packet_in 300 burst 50            | This rate limit is for Cisco Plug-in for OpenFlow. It is not related to the rate limit of the device (data plane) configured by COPP.                                                                                                    |
| Step 15     max-backoff backoff-timer     (C       Example:     at |                                                                            | (Optional)<br>Configures the duration (in seconds) for which the device must wait before<br>attempting to initiate a connection with the controller.                                                                                                    |
|                                                                    | Switch(config-ofa-switch)#<br>max-backoff 8                                | The device initially tries to initiate connection frequently, as the number of<br>unsuccessful attempts increases, the device tries less frequently, that is, the<br>waiting period between attempts also increases. The backoff timer configures<br>the maximum period that the device waits in-between each retry. |
|                                                                    |                                                                            | The default value is 8 seconds; the range is from 1 to 65535 seconds.                                                                                                    |
| Step 16                                                            | statistics collection-interval interval                                    | Configures the statistics collection interval (in seconds) for all configured flows of Cisco Plug-in for OpenFlow. Observe these guidelines:                                                                                                    |
|                                                                    | Example:<br>Switch(config-ofa-switch)#<br>statistics collection-interval 0 | • The default interval value is 7 seconds.                                                                                                    |
|                                                                    |                                                                            | • The minimum interval is 7 seconds; the maximum is 82 seconds.                                                                                                    |
|                                                                    |                                                                            | • You can also specify a value of 0, this disables statistics collection.                                                                                                    |
|                                                                    |                                                                            | • Flows with an idle timeout value less than 2 * <i>interval</i> are rejected.                                                                                                    |
|                                                                    |                                                                            | Configured interval value is displayed in the output of the show openflow switch 1 command.                                                                                                    |
| Step 17                                                            | end                                                                        |                                                                                                    |
|                                                                    | <b>Example:</b><br>Switch(config-ofa-switch)# <b>end</b>                   |                                                                                                    |
| Step 18                                                            | copy running-config startup-config                                         | (Optional) Saves your entries in the configuration file.                                                                                                    |
|                                                                    | Example:                                                                   |                                                                                                    |
|                                                                    | Switch# copy running-config<br>startup-config                              |                                                                                                    |

## What to Do Next

Verify Cisco Plug-in for OpenFlow.

### **Related Topics**

I

Verifying Cisco Plug-in for OpenFlow, on page 20

Configuration Examples for Cisco Plug-In for OpenFlow , on page 26  $\,$ 

## Verifying Cisco Plug-in for OpenFlow

#### SUMMARY STEPS

- 1. show openflow copyright
- 2. show openflow switch switch-id
- **3.** show openflow switch *switch-id* controllers [ stats ]
- 4. show openflow switch switch ports
- 5. show openflow *switch-id* flows [ configured | controller | default | fixed | pending | pending-del ] [ brief | summary]
- 6. show openflow switch switch-id stats
- 7. show interfaces type number counter
- 8. show running-config | section openflow
- 9. show openflow hardware capabilities

### **DETAILED STEPS**

### **Step 1** show openflow copyright

Displays copyright information related to Cisco Plug-in for OpenFlow.

#### Example:

```
Switch# show openflow copyright
openflow-ott-of-c3k-118-3920
Cisco Plug-in for OpenFlow
TAC support: http://www.cisco.com/tac
Copyright (c) 2013-2015 by Cisco Systems, Inc. All rights reserved.
The copyrights to certain works contained in this software are
owned by other third parties and used and distributed under
license. Certain components of this software are licensed under
the GNU General Public License (GPL) version 2.0, the GNU
Lesser General Public License (LGPL) Version 2.1, or or the GNU
Library General Public License (LGPL) Version 2. A copy of each
such license is available at
http://www.opensource.org/licenses/gpl-2.0.php and
http://www.opensource.org/licenses/lgpl-2.1.php and
http://www.gnu.org/licenses/old-licenses/lgpl-2.0.txt
```

### **Step 2** show openflow switch *switch-id*

Displays information related to Cisco Plug-in for OpenFlow logical switch.

#### Example:

```
Switch# show openflow switch 1
openflow-ott-of-c3k-118-3920
Logical Switch Context
  Id: 1
  Switch type: Forwarding
  Pipeline id: 1
  Data plane: secure
  Table-Miss default: continue-controller
```

```
Configured protocol version: Negotiate
 Config state: no-shutdown
 Working state: enabled
 Rate limit (packet per second): 300
 Burst limit: 50
 Max backoff (sec): 8
 Probe interval (sec): 7
 TLS local trustpoint name: not configured
 TLS remote trustpoint name: not configured
 Logging flow changes: Disabled
 Stats collect interval (sec): 0
 Stats collect Max flows: 0
 Stats collect period (sec): disabled
 Minimum flow idle timeout (sec): disabled
 OFA Description:
   Manufacturer: Cisco Systems, Inc.
   Hardware: WS-C3650-24TS V01
    Software: Cisco IOS Software, IOS-XE Software, Catalyst L3 Switch Software
(CAT3K CAA-UNIVERSALK9-M), Version 03.07.03.E3.369 EARLY DEPLOYMENT PROD BUILD
ENGINEERING NOVA_WEEKLY BUILD, synced to FLO_DSGS7_BENI_MR2_SYNC| of_agent
1.1.64148n
    Serial Num: FDO1909E0XX
   DP Description: ott-of-c3k-118:sw1
 OF Features:
   DPID:00000000000222
    Number of tables:1
    Number of buffers:256
    Capabilities: FLOW STATS TABLE STATS PORT STATS
Controllers:
    5.0.32.10:6233, Protocol: TCP, VRF: default
  Interfaces:
GigabitEthernet1/0/1
GigabitEthernet1/0/3
```

### **Step 3** show openflow switch *switch-id* controllers [ stats ]

Displays information related to the connection status between an Cisco Plug-in for OpenFlow logical switch and connected controllers.

#### Example:

```
Switch# show openflow switch 1 controllers stats
openflow-ott-of-c3k-118-3920
Logical Switch Id: 1
Total Controllers: 1
  Controller: 1
    address
                                          tcp:5.0.32.10:6233
                                      :
    connection attempts
                                          2
                                       :
    successful connection attempts
                                          1
                                      :
    flow adds
                                          0
                                       :
    flow mods
                                          0
                                       •
    flow deletes
                                          0
                                       :
    flow removals
                                       :
                                          0
    flow errors
                                          \cap
                                       :
    flow unencodable errors
                                          0
                                      :
    total errors
                                      :
                                          0
    echo requests
                                      :
                                         rx: 0, tx: 0
                                         rx: 0, tx: 0
    echo reply
                                      :
    flow stats
                                      : rx: 0, tx: 0
    barrier
                                      : rx: 1, tx: 1
    packet-in/packet-out
                                      : rx: 0, tx: 16
```

```
Switch# show openflow switch 1 controllers
openflow-ott-of-c3k-118-3920
Logical Switch Id: 1
Total Controllers: 1
  Controller: 1
    5.0.32.10:6233
    Protocol: tcp
    VRF: default
    Connected: Yes
    Role: Master
    Negotiated Protocol Version: OpenFlow 1.0
    Last Alive Ping: 11/17/2015 01:35:51
    last error:Connection timed out
    state:ACTIVE
    sec since connect:16
    sec_since_disconnect:17
```

#### **Step 4** show openflow switch *switch* ports

Displays the mapping between physical device interfaces and ports of an Cisco Plug-in for OpenFlow logical switch.

#### Example:

```
Switch# show openflow switch 1 ports
openflow-ott-of-c3k-118-3920
Logical Switch Id: 1
Port Interface Name
                         Config-State
                                         Link-State
                                                         Features
5097
      Gi1/0/3
                         PORT UP
                                         LINK UP
                                                         1GB-FD
                         PORTUP
5098
                                                         1GB-FD
     Gi1/0/1
                                         LINK UP
```

Step 5show openflow switch-id flows [ configured | controller | default | fixed | pending | pending-del ] [ brief | summary]Displays flows defined for the device by controllers.

#### Example:

```
Switch# show openflow switch 1 flows
openflow-ott-of-c3k-118-3920
Logical Switch Id: 1
Total flows: 3
Flow: 1
 Match:
                      in port=5098
  Actions:
                      CONTROLLER: 65535
  Priority:
                      32768
  Table:
                      0
  Cookie:
                      0x0
  Duration:
                      21.477s
  Number of packets: 0
  Number of bytes:
                      0
Flow: 2
  Match:
                      in port=5097
                      output:5098
  Actions:
                      32768
  Priority:
  Table:
                      Ο
                      0x0
  Cookie:
  Duration:
                      7.834s
  Number of packets: 0
  Number of bytes:
                      0
Flow: 3
```

```
Match: any
Actions: CONTROLLER:0
Priority: 0
Table: 0
Cookie: 0x0
Duration: 299.759s
Number of packets: 0
Number of bytes: 0
```

#### Example:

```
Switch# show openflow switch 1 flows configured
openflow-ott-of-c3k-118-3920
Logical Switch Id: 1
Total flows: 1
```

any

CONTROLLER:0

Flow: 1 Match: Actions:

```
Priority:0Table:0Cookie:0x0Duration:370.903sNumber of packets:0Number of bytes:0
```

#### Example:

```
Switch# show openflow switch 1 flows controller
openflow-ott-of-c3k-118-3920
Logical Switch Id: 1
Total flows: 2
```

```
Flow: 1
  Match:
                      in port=5098
                      CONTROLLER: 65535
  Actions:
  Priority:
                      32768
  Table:
                      0
  Cookie:
                      0x0
  Duration:
                      124.211s
  Number of packets: 0
  Number of bytes:
                      0
```

```
Flow: 2
  Match:
                      in port=5097
  Actions:
                      output:5098
                      32768
  Priority:
                      0
  Table:
  Cookie:
                      0x0
  Duration:
                      110.568s
  Number of packets: 0
  Number of bytes:
                      0
```

### Step 6 show openflow switch switch-id stats

Displays send and receive statistics for each port defined for a Cisco Plug-in for OpenFlow logical switch.

### Example:

I

Switch# show openflow switch 1 stats openflow-ott-of-c3k-118-3920 Logical Switch Id: 1

#### **Step 7** show interfaces type number counter

Displays send and receive statistics for the specified port defined for an Cisco Plug-in for OpenFlow logical switch.

#### Example:

| Switch# show interfaces gigabitethernet 1/0/1 counters |                    |                     |                     |                   |
|--------------------------------------------------------|--------------------|---------------------|---------------------|-------------------|
| Port                                                   | InOctets           | InUcastPkts         | InMcastPkts         | InBcastPkts       |
| Gi1/0/1                                                | 4810               | 0                   | 24                  | 14                |
| Port<br>Gi1/0/1                                        | OutOctets<br>13292 | OutUcastPkts<br>102 | OutMcastPkts<br>103 | OutBcastPkts<br>0 |

### **Step 8** show running-config | section openflow

Displays configurations made for Cisco Plug-in for OpenFlow.

#### Example:

```
Switch# show running-config | section ^openflow
openflow
switch 1
pipeline 1
controller ipv4 5.0.32.10 port 6233 security none
of-port interface GigabitEthernet1/0/1
of-port interface GigabitEthernet1/0/3
default-miss continue-controller
probe-interval 7
statistics collection-interval 0
rate-limit packet_in 300 burst 50
datapath-id 0x222
```

### **Step 9** show openflow hardware capabilities

Displays Cisco Plug-in for OpenFlow configurations.

#### Example:

```
Switch# show openflow hardware capabilities openflow-ott-of-c3k-118-3920
```

Max Flow Batch Size: 250 Statistics Max Polling Rate (flows/sec): 1024 Max Interfaces: 1000 Aggregated Statistics: YES Pipeline ID: 1 Pipeline Max Flows: 1000 Pipeline Default Statistics Collect Interval: 7 Flow table ID: 0 Max Flow Batch Size: 250 Max Flows: 1000 Bind Subintfs: FALSE Primary Table: TRUE Table Programmable: TRUE Miss Programmable: TRUE Number of goto tables: 0 goto table id: Stats collection time for full table (sec): 1 Match Capabilities Match Types \_\_\_\_\_ \_\_\_\_\_ ethernet mac destination optional ethernet mac source optional ethernet type optional VLAN ID optional VLAN priority code point optional IP DSCP optional IP protocol optional IPv4 source address lengthmask IPv4 destination address lengthmask ipv6 source addresss lengthmask ipv6 destination address lengthmask source port optional destination port optional icmpv4 type optional icmpv4 code optional icmpv6 type optional icmpv6 code optional in port (virtual or physical) optional Actions Count Limit Order specified interface 1 100 1 100 controller divert a copy of pkt to application 1 100 10 set eth source mac 1 set eth destination mac 1 10 set vlan id 1 10 set vlan priority (cos) 1 10 set IPv4 source address 1 10 set IPv4 destination address 1 10 1 10 set IP dscp 1 10 set TCP source port set TCP destination port 1 10 set UDP source port 1 10 set UDP destination port 1 10 set qos group 1 10 1 pop vlan tag 10 drop packet 1 100

| Miss actions | Count Limit | Order |
|--------------|-------------|-------|
| controller   | 1           | 100   |
| drop packet  | 1           | 100   |

### **Related Topics**

Collecting Troubleshooting Information, on page 41

## **Configuration Examples for Cisco Plug-In for OpenFlow**

Example: Specifying a Route to a Controller Using a Physical Interface

```
Switch> enable
Switch# configure terminal
Switch(config)# interface GigabitEthernet1/0/1
Switch(config-if)# no switchport
Switch(config-if)# ip address 10.0.1.4 255.255.255.0
Switch(config-if)# exit
Switch(config)# ip route 0.0.0.0 0.0.0.0 10.0.1.6
Switch# copy running-config startup-config
Switch(config)# exit
```

#### Example: Specifying a Route to a Controller Using a Management Interface

```
Device> enable
Switch# configure terminal
Switch(config)# interface GigabitEthernet0/0
Switch(config-if)# no switchport
Switch(config-if)# ip address 10.0.1.4 255.255.255.0
Switch(config-if)# exit
Switch(config)# ip route vrf mgmtVrf 0.0.0.0 0.0.0.0 10.0.1.6
Switch# copy running-config startup-config
Switch(config)# exit
```

#### Example: Cisco Plug-In for OpenFlow Logical Switch Configuration (Default VRF)

```
Switch> enable
Switch* configure terminal
Switch(config)# onep
Switch(config-onep)# exit
Switch(config-onep)# exit
Switch(config-ofa)# switch 1

! Specifies the pipeline that enables the IP Forwarding Table.
Switch(config-ofa-switch)# pipeline 1
Switch(config-ofa-switch)# tls trust-point local local-trustpoint-name remote
remote-trustpoint-name
Switch(config-ofa-switch)# max-backoff 5
Switch(config-ofa-switch)# probe-interval 5
Switch(config-ofa-switch)# rate-limit packet-in 300 burst 50
```

```
Switch(config-ofa-switch)# controller ipv4 10.0.1.6 port 6323 security none
Switch(config-ofa-switch)# datapath-id 0x222
```

! Adding an interface to the Cisco Plug-In for OpenFlow logical switch.

```
Switch(config-ofa-switch)# of-port interface GigabitEthernet1/0/23
Switch(config-ofa-switch)#end
Switch# copy running-config startup-config
```

#### Example: Configuring a Cisco Plug-In for OpenFlow Logical Switch (Management VRF)

Switch> enable
Switch# configure terminal
Switch(config)# onep
Switch(config-onep)# exit

```
Switch(config)# openflow
Switch(config-ofa)# switch 1
Switch(config-ofa-switch)# pipeline 1
```

```
! Specifying a controller that is part of a VRF.
Switch(config-ofa-switch)# controller ipv4 10.0.1.6 port 6323 vrf mgmtVrf security none
```

```
! Adding an interface to the Cisco Plug-In for OpenFlow logical switch.
Switch(config-ofa-switch)# of-port interface GigabitEthernet1/0/23
Switch(config-ofa-switch)# end
Switch# copy running-config startup-config
```

# Additional Information for Cisco Plug-In for OpenFlow

### **Related Documents**

| Related Topic |                | Document Title                              |  |
|---------------|----------------|---------------------------------------------|--|
|               | Cisco commands | Cisco IOS Master Command List, All Releases |  |

### **Standards and RFCs**

| Standard/RFC | Title                                                                    |
|--------------|--------------------------------------------------------------------------|
| OpenFlow 1.3 | <i>OpenFlow Switch Specification Version 1.3.0 (Wire Protocol 0x04).</i> |
| OpenFlow 1.0 | <i>OpenFlow Switch Specification Version 1.0.1 (Wire Protocol 0x01).</i> |

1

### **Technical Assistance**

| Description                                                                                                    | Link                                              |
|----------------------------------------------------------------------------------------------------|---------------------------------------------------|
| The Cisco Support and Documentation website<br>provides online resources to download documentation<br>and tools. Use these resources to troubleshoot and<br>resolve technical issues with Cisco products and<br>technologies. Access to most tools on the Cisco<br>Support and Documentation website requires a<br>Cisco.com user ID and password. | http://www.cisco.com/cisco/web/support/index.html |

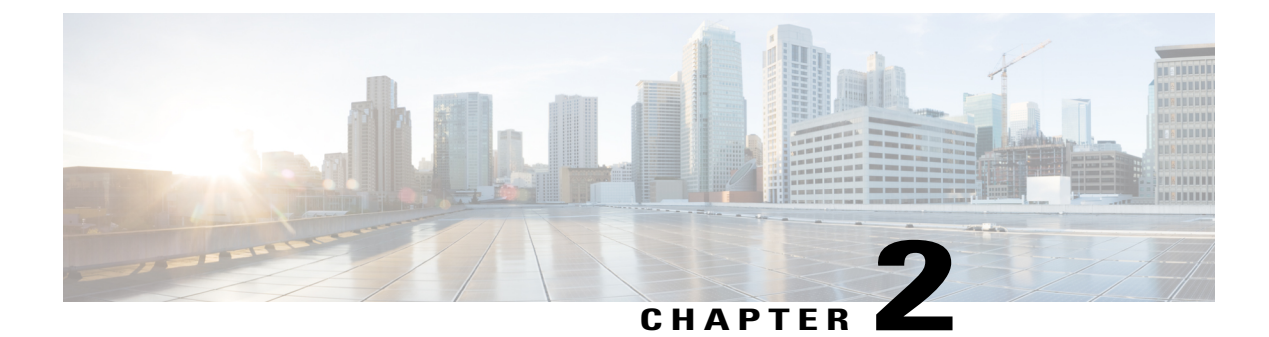

# **Virtual Services Container**

- Prerequisites for a Virtual Services Container, page 29
- Information about Virtual Services Container, page 30
- How to Configure a Virtual Services Container, page 30
- Configuration Examples for Virtual Services Container Installation, page 38
- Upgrading a Virtual Services Container, page 39
- Additional References for the Virtual Services Container, page 39

## **Prerequisites for a Virtual Services Container**

• A Cisco device installed with an operating system release that supports virtual services and has the needed system infrastructure required for specific applications like Cisco Plug-In for OpenFlow.

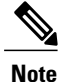

Refer to the corresponding release notes for information about which operating system release supports the features and necessary infrastructure.

Release notes for Cisco Catalyst 3850 Series Switches

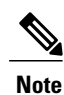

Refer to the corresponding release notes for information about which operating system release supports the features and necessary infrastructure.

- Release notes for Cisco Catalyst 3650 Series Switches
- An open virtual application (OVA) package that is compatible with the device operating system has been downloaded from an FTP server connected to the device. The OVA package is available for download in the same location as your system image (.bin) file.
- Enough memory is available for the installation and deployment of the application. The container and its applications require 256 MB.

## Information about Virtual Services Container

## **Virtual Services Containers and Applications**

A virtual services container is a virtualized environment on a device. It is also referred to as a virtual machine (VM), virtual service, or container.

You can install an application within a virtual services container. The application runs in the virtual services container of the operating system of a device. The application is delivered as an open virtual application (OVA), which is a tar file with a .ova extension. The OVA package is installed and enabled on a device through the device CLI.

Cisco Plug-In for OpenFlow is an example of an application that can be deployed within a virtual services container.

Some of the files that can be found in an OVA file are the following:

- Virtual machine definition file, in libvirt XML format, with Cisco extensions.
- Manifest file, listing the contents of a distribution. It contains the hash information for each file in the OVA package.
- Certificate file containing the signature of a manifest file. This file is used in validating the integrity of an OVA package.
- Version file, used to check compatibility with the virtualization infrastructure.

### **Related Topics**

Cisco Plug-in for OpenFlow and Virtual Services Container, on page 4 Installing and Activating an Application in a Virtual Services Container, on page 30

## How to Configure a Virtual Services Container

## Installing and Activating an Application in a Virtual Services Container

This task copies an open virtual application (OVA) package from an FTP file location, installs the application in a virtual services container, provisions the application, and activates it.

## **SUMMARY STEPS**

- 1. enable
- 2. copy from://source-directory-url destination-directory-url
- 3. virtual-service install name virtual-services-name package file
- 4. configure terminal
- 5. virtual-service virtual-services-name
- 6. activate
- 7. end
- 8. copy running-config startup-config

## **DETAILED STEPS**

I

|        | Command or Action                                                                                                    | Purpose                                                                                                    |
|--------|----------------------------------------------------------------------------------------------------|----------------------------------------------------------------------------------------------------|
| Step 1 | enable                                                                                                    | Enables privileged EXEC mode. Enter your password if prompted.                                                                                              |
|        | Example:                                                                                                    |                                                                                                    |
|        | Switch> enable                                                                                                    |                                                                                                    |
| Step 2 | copy from://source-directory-url destination-directory-url                                                                                      | Downloads the new OVA package to the device for upgrade. Possible values are:                                                                               |
|        | Example:                                                                                                    | • flash:                                                                                                    |
|        | <pre>tftp://myserver.com/downloads/ofa-1.1.64144n-cat3000-SSA-k9.ova flash: ofa-1.1.64144n-cat3000-SSA-k9.ova</pre>                             | • tftp:                                                                                                    |
|        |                                                                                                    | Ensure you have configured the <b>ip tftp source-interface</b> <i>mgmt_interface</i> for the tftp to be usable.                                             |
| Step 3 | <pre>virtual-service install name virtual-services-name package file Example: Switch# virtual-service install name openflow_agent package</pre> | Installs an OVA package from the specified<br>location onto a device. Ensure that the ova file<br>is located in the root directory of the storage<br>device |
|        | flash: ofa-1.1.64144n-cat3000-SSA-k9.ova                                                                                                    | The <i>virtual-services-name</i> defined here should be used in all occurrences of this argument in this document.                                          |
| Step 4 | configure terminal                                                                                                    | Enters the global configuration mode.                                                                                                    |
|        | Example:                                                                                                    |                                                                                                    |
|        | Switch# configure terminal                                                                                                    |                                                                                                    |

|        | Command or Action                                                                                 | Purpose                                                                                                    |
|--------|---------------------------------------------------------------------------------------------------|----------------------------------------------------------------------------------------------------|
| Step 5 | <pre>virtual-services-name Example: Switch(config)# virtual-service openflow_agent</pre>          | <ul> <li>Configures a virtual services container and enters virtual services configuration mode. Observe these guidelines:</li> <li>Use the <i>virtual-services-name</i> defined during installation of the application.</li> <li>Ensure that installation is complete before proceeding to the next step using the show virtual-service list command.</li> </ul> |
| Step 6 | <pre>activate Example: Switch(config-virt-serv)# activate</pre>                                   | Activates the installed virtual services container.                                                                                                    |
| Step 7 | end<br>Example:<br>Switch(config-virt-serv)# end                                                  | Exits virtual services configuration mode and enters privileged EXEC mode.                                                                                                    |
| Step 8 | <pre>copy running-config startup-config Example: Switch# copy running-config startup-config</pre> | Saves the change persistently through reboots<br>and restarts by copying the running<br>configuration to the startup configuration.                                                                                                    |

## What to Do Next

You can now begin using your application.

## **Related Topics**

Verifying Installation of Virtual Services Container Applications, on page 33 Configuration Examples for Virtual Services Container Installation, on page 38

## **Verifying Installation of Virtual Services Container Applications**

### SUMMARY STEPS

- 1. show virtual-service [global]
- 2. show virtual-service detail [name virtual-services-name]
- 3. show virtual-service list
- 4. show virtual-service storage pool list
- 5. show virtual-service storage volume list
- 6. show virtual-service version name virtual-services-name installed
- 7. show virtual-service tech-support
- 8. show virtual-service redundancy state
- 9. show virtual-service utilization name virtual-services-name
- 10. show virtual-service utilization statistics CPU

### **DETAILED STEPS**

Step 1 show virtual-service [global]

This command displays available memory, disk space, and CPU allocated for applications.

```
Example:
```

```
Switch# show virtual-service
Virtual Service Global State and Virtualization Limits:
Infrastructure version : 1.5
Total virtual services installed :
                                    1
Total virtual services activated :
                                    1
Machine types supported
                          : LXC
Machine types disabled
                          : KVM
Maximum VCPUs per virtual service : 1
Resource virtualization limits:
                                        Committed Available
Name
                              Quota
system CPU (%)
                                  6
                                                1
memory (MB)
                                256
                                              256
flash (MB)
                                              219
                                2.56
```

Step 2 **show virtual-service detail** [name virtual-services-name] This command displays a list of resources committed to a specified application, including attached devices.

#### Example:

Switch# show virtual-service detail name openflow\_agent

```
Virtual service openflow agent detail
  State
                        : Activated
```

5

0 37

| Package information     |                                                        |
|-------------------------|--------------------------------------------------------|
| Name                    | : ofa-1.1.64148n-cat3000-SSA-k9.ova                    |
| Path                    | :                                                      |
| flash:/virtual-instance | e/OVA/openflow_agent/ofa-1.1.64148n-cat3000-SSA-k9.ova |
| Application             |                                                        |
| Name                    | : CiscoPluginForOpenFlow                               |
| Installed versior       | n : 1.1.64148n                                         |
| Description             | : Cisco Plug-in for OpenFlow                           |
| Signing                 |                                                        |
| Kev type                | : Cisco key                                            |
| Method                  | : SHA-512                                              |
| Licensing               |                                                        |
| Name                    | : Not Available                                        |
| Version                 | : Not Available                                        |
|                         |                                                        |
| Resource reservation    |                                                        |
| Disk                    | : 135 MB                                               |
| Memory                  | : 256 MB                                               |
| CPII                    | · 1% system CPH                                        |
| 010                     | • 10 bybeen of b                                       |
| Attached devices        |                                                        |
|                         | Jame Alias                                             |
|                         |                                                        |
| Disk                    | rootfs                                                 |
| Disk                    | 7mnt/ofa                                               |
| Disk                    | /cisco/                                                |
| Serial/shell            |                                                        |
| Serial/aux              |                                                        |
| Serial/Syslog           | serial?                                                |
| Serial/Trace            | corial3                                                |
| Watahdaa                | SELIAID                                                |
| waltuuuy                |                                                        |

### **Step 3** show virtual-service list

This command displays an overview of resources utilized by the applications.

#### Example:

Switch# show virtual-service list

Virtual Service List:

| Name           | Status    | Package Name                      |
|----------------|-----------|-----------------------------------|
|                |           |                                   |
| openflow agent | Activated | ofa-1.1.64148n-cat3000-SSA-k9.ova |

### **Step 4** show virtual-service storage pool list

This command displays an overview of storage locations (pools) used for virtual service containers.

#### Example:

Switch# show virtual-service storage pool list

Virtual-Service storage pool list

Name Pool Type Path

I

| show virtual-service storag<br>This command displays an o                                                                                                    | ge volume li<br>overview of                                                                                                    | ist<br>storage volume                                                                                                | information for v                        | rirtual service containers. |
|----------------------------------------------------------------------------------------------------|----------------------------------------------------------------------------------------------------|----------------------------------------------------------------------------------------------------|------------------------------------------|-----------------------------|
| <b>Example:</b><br>Switch# <b>show virtual-ser</b>                                                                                                    | vice stora                                                                                                    | age volume li                                                                                                    | st                                       |                             |
| Virtual-Service sto                                                                                                    | rage vol                                                                                                    | lume list                                                                                                    |                                          |                             |
| Name                                                                                                    |                                                                                                    | Capacity                                                                                                    | In Use                                   | Virtual-Service             |
| _rootfs.openflow_ag<br>show virtual-service versio<br>This command displays the v                                                                                                    | ent<br><b>n name</b> viri<br>version of a                                                                                                | 130 MB<br><i>tual-services-nd</i><br>n installed appl                                                                | Yes<br><i>ume</i> installed<br>ication.  | openflow_agent              |
| <b>Example:</b><br>Switch# <b>show virtual-ser</b>                                                                                                    | vice vers                                                                                                    | ion name open                                                                                                    | flow_agent inst                          | alled                       |
| Virtual service ope<br>Name : CiscoPlugin<br>Version : 1.1.6414                                                                                                    | nflow_ag<br>ForOpenF<br>8n                                                                                                    | gent instal<br>Slow                                                                                                  | led version:                             |                             |
| show virtual-service tech-s                                                                                                    | upport                                                                                                    |                                                                                                    |                                          |                             |
| Displays all relevant contain                                                                                                    | er-based inf                                                                                                    | formation.                                                                                                    |                                          |                             |
| Displays all relevant contain <b>show virtual-service redun</b>                                                                                                    | er-based inf<br>dancy state                                                                                                    | formation.<br>e                                                                                                    |                                          |                             |
| Displays all relevant contain<br>show virtual-service redun<br>Example:<br>Switch# show virtual-ser                                                                                                    | er-based inf<br>dancy state                                                                                                    | formation.<br>e<br>ndancy state                                                                                      |                                          |                             |
| Displays all relevant contain<br>show virtual-service redun<br>Example:<br>Switch# show virtual-ser<br>Virtual Service Red                                                                                                    | er-based inf<br>dancy state<br>rvice redur<br>undancy                                                                                    | formation.<br>e<br>ndancy state<br>State:                                                                            |                                          |                             |
| Displays all relevant contain<br>show virtual-service redun<br>Example:<br>Switch# show virtual-ser<br>Virtual Service Red<br>Switch No. Ro                                                                                                    | er-based inf<br>dancy state<br>wice redur<br>undancy<br>le                                                                               | formation.<br>e<br>ndancy state<br>State:<br>Configur                                                                | e sync statu                             | 15 OVA sync statu           |
| Displays all relevant contain<br>show virtual-service redun<br>Example:<br>Switch# show virtual-ser<br>Virtual Service Red<br>Switch No. Ro<br>1 Ac                                                                                                    | er-based inf<br>dancy state<br>wice redur<br>undancy<br>le<br>tive                                                                       | formation.<br>e<br>ndancy state<br>State:<br>Configur<br>N/A                                                         | e sync statu                             | 15 OVA sync statu<br>N/A    |
| Displays all relevant contain<br>show virtual-service redun<br>Example:<br>Switch# show virtual-ser<br>Virtual Service Red<br>Switch No. Ro<br>1 Ac<br>Displays state of virtual-serv                                                                                                    | er-based inf<br>dancy state<br>wice redur<br>undancy<br>le<br>tive<br>vices.                                                             | formation.<br>e<br>ndancy state<br>State:<br>Configur<br>N/A                                                         | e sync statu                             | 15 OVA sync statu<br>N/A    |
| Displays all relevant contain<br>show virtual-service redun<br>Example:<br>Switch# show virtual-ser<br>Virtual Service Red<br>Switch No. Ro<br>1 Ac<br>Displays state of virtual-serv<br>show virtual-service utiliza                                                                                                    | er-based inf<br>dancy state<br>wice redur<br>undancy<br>le<br>tive<br>vices.                                                             | formation.<br>mdancy state<br>State:<br>Configur<br>N/A<br>virtual-services                                          | e sync statu                             | 15 OVA sync statu<br>N/A    |
| Displays all relevant contain<br>show virtual-service redun<br>Example:<br>Switch# show virtual-ser<br>Virtual Service Red<br>Switch No. Ro<br>1 Ac<br>Displays state of virtual-serv<br>show virtual-service utiliza<br>Example:<br>Switch# show virtual-ser<br>Virtual-Service Uti<br>CPU Utilization:<br>CPU Time: 0 % (3<br>CPU State: R : Ru | er-based inf<br>dancy state<br>wice redur<br>undancy<br>le<br>tive<br>vices.<br>tion name<br>wice util:<br>lization<br>0 second<br>nning | formation.<br>e<br>ndancy state<br>State:<br>Configur<br>N/A<br>virtual-services<br>ization name<br>1:<br>d average) | e sync statu<br>s-name<br>openflow_agent | 15 OVA sync statu<br>N/A    |

I

Storage Utilization: Name: rootfs, Alias: \_rootfs RD Bytes: 0 WR Bytes: 0 RD Requests: 0 WR Requests: 0 Errors:  $\cap$ Capacity(1K blocks): 128908 Used(1K blocks): 82304 Usage: 68 % Available(1K blocks): 39948 Name: cisco, Alias: cisco RD Bytes: WR Bytes: 0 0 RD Requests: 0 WR Requests: 0 Errors: Ω Capacity(1K blocks): 2712192 Used(1K blocks): 337908 Available(1K blocks): 2374284 Usage: 13 % Name: /mnt/ofa, Alias: /mnt/ofa RD Bytes: 0 WR Bytes: 0 RD Requests: 0 WR Requests: 0 Errors: 0 Capacity(1K blocks): 4955 Used(1K blocks): 35 Available(1K blocks): 4664 Usage: 1 8 Name: /cisco/core, Alias: /cisco/core RD Bytes: WR Bytes: 0 Ο RD Requests: 0 WR Requests: 0 Errors: 0 Capacity(1K blocks): 248895 Used(1K blocks): 201014 Available(1K blocks): 35031 Usage: 86 % Name: /tmp1, Alias: /tmp1 RD Bytes: 0 WR Bytes: 0 RD Requests: 0 WR Requests: 0 Errors: 0 Capacity(1K blocks): 2712192 Used(1K blocks): 337908 Available(1K blocks): 2374284 Usage: 13 % Name: /cisco123, Alias: /cisco123 RD Bytes: 0 WR Bytes: 0 WR Requests: 0 RD Requests: 0 Errors: 0 Used(1K blocks): 42020 Capacity(1K blocks): 1800824 Available(1K blocks): 1758804 Usage: 3 %

Displays virtual-services utilization information.

Step 10show virtual-service utilization statistics CPUDisplays virtual service CPU utilization statistics.

### **Related Topics**

Troubleshooting: Installing Applications in a Virtual Services Container, on page 42 Troubleshooting: Activating Applications in a Virtual Services Container, on page 45

## Deactivating and Uninstalling an Application from a Virtual Services Container

(Optional) Perform this task to uninstall and deactivate an application from within a virtual services container.

## **SUMMARY STEPS**

- 1. enable
- 2. configure terminal
- 3. virtual-service virtual-services-name
- 4. no activate
- **5. no virtual-service** *virtual-services-name*
- 6. end
- 7. virtual-service uninstall name virtual-services-name
- 8. copy running-config startup-config

## **DETAILED STEPS**

I

|        | Command or Action                                                         | Purpose                                                                                                    |
|--------|---------------------------------------------------------------------------|----------------------------------------------------------------------------------------------------|
| Step 1 | enable                                                                    | Enables privileged EXEC mode. Enter your password if prompted.                                                                                                    |
|        | Example:                                                                  |                                                                                                    |
|        | Switch> <b>enable</b>                                                     |                                                                                                    |
| Step 2 | configure terminal                                                        | Enters the global configuration mode.                                                                                                    |
|        | Example:                                                                  |                                                                                                    |
|        | Switch# configure terminal                                                |                                                                                                    |
| Step 3 | virtual-service virtual-services-name                                     | Enters virtual services configuration mode to configure a specified application.                                                                                                 |
|        | <pre>Example:    Switch(config) # virtual-service    openflow_agent</pre> | • Use the <i>virtual-services-name</i> defined during installation of the application.                                                                                           |
| Step 4 | no activate                                                               | Disables the application.                                                                                                    |
|        | <pre>Example: Switch(config-virt-serv)# no activate</pre>                 |                                                                                                    |
| Step 5 | no virtual-service virtual-services-name                                  | Unprovisions the application.                                                                                                    |
|        | Example:<br>Switch(config)# no virtual-service<br>openflow_agent          | <ul> <li>Use the <i>virtual-services-name</i> defined during installation of the application.</li> <li>This command is optional for all devices running Cisco IOS-XE.</li> </ul> |

|        | Command or Action                                                                                                    | Purpose                                                                                                    |
|--------|----------------------------------------------------------------------------------------------------|----------------------------------------------------------------------------------------------------|
| Step 6 | end                                                                                                    | Exits virtual services configuration mode and enters privileged EXEC mode.                                                                                                    |
|        | <pre>Example:<br/>Switch(config-virt-serv)# end</pre>                                                                          |                                                                                                    |
| Step 7 | <pre>virtual-service uninstall name virtual-services-name Example: Switch# virtual-service uninstall name openflow_agent</pre> | <ul> <li>Uninstalls the application.</li> <li>Use the <i>virtual-services-name</i> defined during installation of the application.</li> <li>Run this command only after receiving a successful deactivation response from the device.</li> </ul> |
| Step 8 | copy running-config startup-config                                                                                             | Saves the change persistently through reboots and restarts by copying the running configuration to the startup configuration.                                                                                                    |
|        | Example:<br>Switch# copy running-config startup-config                                                                         |                                                                                                    |

**Related Topics** 

Collecting Troubleshooting Information, on page 41

# **Configuration Examples for Virtual Services Container Installation**

#### Example: Cisco Plug-In for OpenFlow Virtual Services Container Installation

```
Switch# enable
Switch# copy tftp://myserver.com/downloads/ofa-1.1.64148n-cat3000-SSA-k9.ova flash:
ofa-1.1.64148n-cat3000-SSA-k9.ova
Switch# virtual-service install name openflow_agent package
flash:/ofa-1.1.64148n-cat3000-SSA-k9.ova
Switch# configure terminal
Switch (config)# virtual-service openflow_agent
Switch (config-virt-serv)# activate
Switch (config-virt-serv)# end
Switch# copy running-config startup-config
```

#### Example: Verifying Cisco Plug-In for OpenFlow Virtual Services Container Installation

Switch# show virtual-service list

Virtual Service List:

| Name           | Status    | Package | Name |
|----------------|-----------|---------|------|
| openflow agent | Activated |         |      |

I

# **Upgrading a Virtual Services Container**

The **virtual-service upgrade** command is not supported. Follow the instructions in the previous sections to deactivate, uninstall, then install and activate the new OVA.

# **Additional References for the Virtual Services Container**

### **Related Documents**

| Related Topic  | Document Title                              |
|----------------|---------------------------------------------|
| Cisco commands | Cisco IOS Master Command List, All Releases |

### **Technical Assistance**

| Description                                                                                                    | Link                                              |
|----------------------------------------------------------------------------------------------------|---------------------------------------------------|
| The Cisco Support and Documentation website<br>provides online resources to download documentation<br>and tools. Use these resources to troubleshoot and<br>resolve technical issues with Cisco products and<br>technologies. Access to most tools on the Cisco<br>Support and Documentation website requires a<br>Cisco.com user ID and password. | http://www.cisco.com/cisco/web/support/index.html |

٦

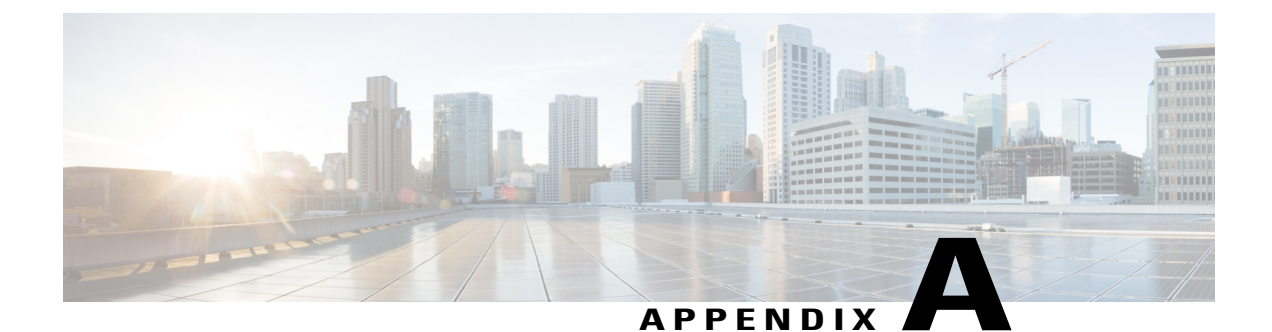

# **Troubleshooting**

- Collecting Troubleshooting Information, page 41
- Troubleshooting: Installing Applications in a Virtual Services Container, page 42
- Troubleshooting: Activating Applications in a Virtual Services Container, page 45
- Troubleshooting: Uninstalling Applications in a Virtual Services Container, page 46
- Troubleshooting: Deactivating Applications in a Virtual Services Container, page 47

# **Collecting Troubleshooting Information**

Information collected using the commands listed below can be sent to Cisco Technical Support for troubleshooting purposes.

### SUMMARY STEPS

- 1. show system sysmgr service name vman
- 2. show mgmt-infra trace message vman\_trace
- 3. virtual-service move name virtual-services-name [core | log] to destination-url
- 4. show mgmt-infra trace settings vman\_trace
- 5. set trace control vman\_trace buffer-size buffer-size
- 6. set trace control vman\_trace clear [location active]
- 7. set trace vman\_trace level {debug | default | err | info | warning} [location active]

### **DETAILED STEPS**

|        | Command or Action                    | Purpose                                                                     |
|--------|--------------------------------------|-----------------------------------------------------------------------------|
| Step 1 | show system sysmgr service name vman | This command shows the health of the virtualization manager (VMAN) process. |
|        | Example:                             |                                                                             |
|        | Service "virtManager" ("vman", 40):  |                                                                             |

| Command or Action                                                                                                    | Purpose                                                                                                    |
|----------------------------------------------------------------------------------------------------|----------------------------------------------------------------------------------------------------|
| UUID = 702, PID = 6482, no SAP<br>State: SRV_STATE_STARTED (entered at tim                                                                                                    |                                                                                                    |
| e Thu Nov 19 18:27:01<br>2015).<br>Restart count: 1<br>Time of last restart: Thu Nov 19 18:27:01                                                                                                    |                                                                                                    |
| 2015.<br>The service never crashed since the last                                                                                                    |                                                                                                    |
| reboot.<br>Tag = N/A<br>Plugin ID: 0                                                                                                    |                                                                                                    |
| show mgmt-infra trace message vman_trace                                                                                                    | This command contains information logged by the VMAN process.                                                                                                    |
| <pre>virtual-service move name virtual-services-name [core   log] to destination-url  Example: Switch# virtual-service move name openflow_agent core to flash:</pre>                                                 | Moves application log or core files to a<br>specified destination location. This command<br>can be used when the application running in<br>the container has an issue (but the container<br>is running as expected).                                                                                                    |
| show mgmt-infra trace settings vman_trace                                                                                                    | This command displays trace settings of a trace buffer.                                                                                                    |
| Example:<br>Switch# show mgmt-infra trace settings vman_trace<br>One shot Trace Settings:                                                                                                    |                                                                                                    |
| Buffer Name: vman_trace<br>Default Size: 262144<br>Current Size: 262144<br>Traces Dropped due to internal error: Yes<br>Total Entries Written: 4653<br>One shot mode: No<br>One shot and full: No<br>Disabled: False |                                                                                                    |
| set trace control vman_trace buffer-size buffer-size                                                                                                    | This command sets the trace buffer size.                                                                                                    |
| set trace control vman_trace clear [location active]                                                                                                    | This command clears the trace buffer.                                                                                                    |
| set trace vman_trace level {debug   default   err   info   warning}<br>[location active]                                                                                                    | This command sets the trace level.                                                                                                    |
|                                                                                                    | Command or Action         UUID = 702, PID = 6482, no SAP         State: SRV_STATE_STARTED (entered at tim         e Thu Nov 19 18:27:01         2015).         Restart count: 1         Time of last restart: Thu Nov 19 18:27:01         2015.         The service never crashed since the last         reboot.         Tag = N/A         Plugin ID: 0         show mgmt-infra trace message vman_trace         virtual-service move name virtual-services-name [core   log] to         destination-url         Example:         Switch# virtual-service move name openflow_agent core to         flash:         show mgmt-infra trace settings vman_trace         Example:         Switch# show mgmt-infra trace settings vman_trace         Defen Name: vman_trace         Defen Name: vman_trace         Defen Name: vman_trace         Defen Name: vmitten: 4653         One shot mode: No         One shot mode: No         One shot and full: No         Disabled: False         set trace control vman_trace level {debug   default   err   info   warning} [location active] |

# Troubleshooting: Installing Applications in a Virtual Services Container

This topic describes the possible reasons why installation of an application in a virtual services container may not have been successful, and the corresponding solutions.

Problem Installation of an application in a virtual services container is not successful.

Possible Cause Installation of the application may still be ongoing.

**Solution** Check the installation status, by using the **show virtual-service list** command. The following sample output shows an application that has status Installed.

Switch# show virtual-service list Virtual Service List: Name Status Package Name openflow agent Installed ofa-1.1.64142n-cat3000-SSA-k9.ova

**Possible Cause** An application with the same name has already been installed.

**Solution** Ensure that an application with the same name has not already been installed, by using the **show virtual-service list** command. You can verify this by referencing the Name field.

Possible Cause The target media has not been installed.

**Solution** Target media for the switch — flash. Ensure that the target media is installed, by using the **show** version command.

```
Switch# show version
Cisco IOS Software, IOS-XE Software, Catalyst L3 Switch Software (CAT3K CAA-UNIVERSALK9-M),
 Version 03.07.03.E3.369 EARLY DEPLOYMENT PROD BUILD ENGINEERING NOVA WEEKLY BUILD, synced
 to FLO DSGS7 BENI MR2 SYNC
Technical Support: http://www.cisco.com/techsupport
Copyright (c) 1986-2015 by Cisco Systems, Inc.
Compiled Thu 12-Nov-15 05:27 by gereddy
Cisco IOS-XE software, Copyright (c) 2005-2015 by cisco Systems, Inc.
All rights reserved. Certain components of Cisco IOS-XE software are
licensed under the GNU General Public License ("GPL") Version 2.0. The
software code licensed under GPL Version 2.0 is free software that comes
with ABSOLUTELY NO WARRANTY. You can redistribute and/or modify such
GPL code under the terms of GPL Version 2.0.
(http://www.gnu.org/licenses/gpl-2.0.html) For more details, see the
documentation or "License Notice" file accompanying the IOS-XE software,
or the applicable URL provided on the flyer accompanying the IOS-XE
software.
ROM: IOS-XE ROMMON
BOOTLDR: CAT3K CAA Boot Loader (CAT3K CAA-HBOOT-M) Version 1.2, RELEASE SOFTWARE (P)
ott-of-c3k-118 uptime is 36 minutes
Uptime for this control processor is 38 minutes
System returned to ROM by Power Failure
System image file is "flash:cat3k_caa-universalk9.SSA.03.07.03.E3.369.152-3.3.69.E3.bin"
Last reload reason: Power Failure
```

This product contains cryptographic features and is subject to United States and local country laws governing import, export, transfer and use. Delivery of Cisco cryptographic products does not imply third-party authority to import, export, distribute or use encryption. Importers, exporters, distributors and users are responsible for compliance with U.S. and local country laws. By using this product you agree to comply with applicable laws and regulations. If you are unable to comply with U.S. and local laws, return this product immediately.

A summary of U.S. laws governing Cisco cryptographic products may be found at: http://www.cisco.com/wwl/export/crypto/tool/stqrg.html If you require further assistance please contact us by sending email to export@cisco.com. License Level: Ipservices License Type: Permanent Next reload license Level: Ipservices cisco WS-C3650-24TS (MIPS) processor with 4194304K bytes of physical memory. Processor board ID FD01909E0XX 1 Virtual Ethernet interface 56 Gigabit Ethernet interfaces 2048K bytes of non-volatile configuration memory. 4194304K bytes of physical memory. 257008K bytes of Crash Files at crashinfo:. 1550272K bytes of Flash at flash:. OK bytes of Dummy USB Flash at usbflash0:. OK bytes of at webui:. Base Ethernet MAC Address : 84:b8:02:55:82:00 Motherboard Assembly Number : 73-15127-05 Motherboard Serial Number : FD019091CMW Model Revision Number : D0 Motherboard Revision Number : A0 : WS-C3650-24TS Model Number System Serial Number : FD01909E0XX SW Version SW Image Switch Ports Model Mode

1 28 WS-C3650-24TS 03.07.03.E3.369 cat3k caa-universalk9 BUNDLE

Configuration register is 0x102

**Possible Cause** There is insufficient space to install an application.

**Solution** Check the amount of space that is available, by using the **dir** command.

Switch# dir flash:

| Directory | of | flash:/ |  |
|-----------|----|---------|--|
| 1 61 60   |    | 0007150 |  |

| 16168  | -rw-                                              | 2097152   | Nov 17 | 2015 | 19:50:45 | +00:00 | nvram config                       |
|--------|---------------------------------------------------|-----------|--------|------|----------|--------|------------------------------------|
| 16185  | -rw-                                              | 88145920  | Nov 17 | 2015 | 06:33:32 | +00:00 | ofa-1.1.64144n-cat3000-SSA-k9.ova  |
| 16169  | -rw-                                              | 88145920  | Nov 16 | 2015 | 20:04:16 | +00:00 | ofa-1.1.64148n-cat3000-SSA-k9.ova  |
| 16190  | -rw-                                              | 17134     | Oct 20 | 2015 | 20:21:25 | +00:00 | eci config.out                     |
| 16184  | -rw-                                              | 58202     | Oct 9  | 2015 | 01:24:55 | +00:00 | vman ofa.log.6568.20151009012455   |
| 16201  | -rw-                                              | 10188     | Oct 28 | 2015 | 20:28:12 | +00:00 | iosdMemLeaks.txt                   |
| 16191  | -rw-                                              | 345       | Oct 20 | 2015 | 20:21:25 | +00:00 | eci show.out                       |
| 16199  | -rw-                                              | 954       | Nov 17 | 2015 | 20:25:24 | +00:00 | virtual-instance.conf              |
| 24245  | -rw-                                              | 53754776  | Oct 9  | 2015 | 14:06:37 | +00:00 | cat3k caa-infra.SSA.0.DEV-0.pkg    |
| 16167  | -rw-                                              | 556       | Oct 14 | 2015 | 02:41:30 | +00:00 | vlan.dat                           |
| 16174  | drwx                                              | 4096      | Nov 17 | 2015 | 19:49:57 | +00:00 | dc profile dir                     |
| 16176  | drwx                                              | 4096      | Jul 27 | 2015 | 20:03:59 | +00:00 | wnweb_store                        |
| 24244  | -rw-                                              | 5661364   | Oct 9  | 2015 | 14:06:48 | +00:00 | cat3k_caa-drivers.SSA.0.DEV-0.pkg  |
| 16193  | -rw-                                              | 356       | Oct 20 | 2015 | 20:21:25 | +00:00 | eci_debug.out                      |
| 16171  | drwx                                              | 4096      | Jul 27 | 2015 | 20:43:41 | +00:00 | onep                               |
| 16186  | drwx                                              | 4096      | Nov 17 | 2015 | 20:00:23 | +00:00 | temp_amd                           |
| 80801  | drwx                                              | 4096      | Nov 2  | 2015 | 14:22:41 | +00:00 | tracelogs                          |
| 16192  | -rw-                                              | 11792     | Oct 20 | 2015 | 20:21:25 | +00:00 | eci_show_content.out               |
| 16194  | -rw-                                              | 9543      | Oct 20 | 2015 | 20:21:25 | +00:00 | eci_debug_content.out              |
| 16195  | -rw-                                              | 356       | Oct 20 | 2015 | 20:21:25 | +00:00 | eci_clear.out                      |
| 16196  | -rw-                                              | 1752      | Oct 20 | 2015 | 20:21:25 | +00:00 | eci_clear_content.out              |
| 24246  | -rw-                                              | 46494884  | Oct 9  | 2015 | 14:06:41 | +00:00 |                                    |
| cat3k_ | <pre>c caa-iosd-universalk9.SSA.0.DEV-0.pkg</pre> |           |        |      |          |        |                                    |
| 24247  | -rw-                                              | 30839508  | Oct 9  | 2015 | 14:06:38 | +00:00 | cat3k_caa-platform.SSA.0.DEV-0.pkg |
| 24248  | -rw-                                              | 126614208 | Oct 9  | 2015 | 14:06:48 | +00:00 | cat3k_caa-wcm.SSA.0.DEV-0.pkg      |
| 16212  | -rw-                                              | 478495    | Oct 28 | 2015 | 20:36:55 | +00:00 | iosdProcMemDetail.txt              |
| 16175  | -rw-                                              | 328263356 | Nov 16 | 2015 | 15:35:23 | +00:00 |                                    |

cat3k\_caa-universalk9.SSA.03.07.03.E3.369.152-3.3.69.E3.bin

**Possible Cause** Disk quota for container is insufficient.

**Solution** Ensure that sufficient disk quota is allotted to the virtual services container, by using the **show** virtual-service global command.

```
Switch# show virtual-service global
Virtual Service Global State and Virtualization Limits:
Infrastructure version : 1.5
Total virtual services installed : 1
Total virtual services activated : 1
Machine types supported
                       : LXC
Machine types disabled
                       : KVM
Maximum VCPUs per virtual service : 1
Resource virtualization limits:
                           Quota
                                    Committed
                                                 Available
Name
                          _____
system CPU (%)
                              6
                                           1
                                                         5
                                                         0
memory (MB)
                             256
                                          256
flash (MB)
                                                        37
                             256
                                          219
```

**Possible Cause** An invalid OVA package has been used for installation (Invalid package/Parsing error/Invalid machine specification error).

**Solution** Ensure that the OVA package copied to the device matches in size with the OVA package on the FTP server. Refer to the release for details or Contact Cisco Technical Support to ensure that the OVA file provided is compatible with the device operating system and not corrupted.

Possible Cause The virtual services container does not install properly due to unknown reasons.

**Solution** Uninstall the virtual services container. If the problem persists, collect general troubleshooting information and contact Cisco Technical Support.

### **Related Topics**

Collecting Troubleshooting Information, on page 41

# Troubleshooting: Activating Applications in a Virtual Services Container

This topic describes the possible reasons why the activation of an application in a virtual services container may not have been successful, and the corresponding solutions.

Problem Activation of an application in a virtual services container is not successful.

Possible Cause Activation of the application may still be ongoing.

**Solution** Check the activation status of the application, by using the **show virtual-service list** command. The following sample output shows an application that status Activated.

```
Switch# show virtual-service list
```

| Virtual Service List: |           |                                   |  |  |  |  |  |  |  |
|-----------------------|-----------|-----------------------------------|--|--|--|--|--|--|--|
| Name                  | Status    | Package Name                      |  |  |  |  |  |  |  |
| openflow_agent        | Activated | ofa-1.1.64148n-cat3000-SSA-k9.ova |  |  |  |  |  |  |  |

Possible Cause The virtual services container does not have sufficient resources for activation of the application.

Solution Check if the device has sufficient resources for virtualization, including-memory, disk space, and CPU utilization. You can display the resource requirement for virtualization, by using the **show virtual-service** command.

```
Switch# show virtual-service
Virtual Service Global State and Virtualization Limits:
Infrastructure version : 1.5
Total virtual services installed : 1
Total virtual services activated : 1
Machine types supported : LXC
Machine types disabled
                       : KVM
Maximum VCPUs per virtual service : 1
Resource virtualization limits:
Name
                         Ouota
                                 Committed
                                            Available
                         _____
                                              -----
____
                            6
                                        1
system CPU (%)
                                                      5
                                       256
memory (MB)
                           256
```

**Possible Cause** The application does not activate properly due to unknown reasons.

**Solution** Deactivate and uninstall the application. If the problem persists, collect general troubleshooting information and contact Cisco Technical Support.

0

#### **Related Topics**

Collecting Troubleshooting Information, on page 41

# Troubleshooting: Uninstalling Applications in a Virtual Services Container

This topic describes the possible reasons why you may not have been successful with the process of uninstalling an application in a virtual services container, and the corresponding solutions.

Problem Uninstallation of an application from the virtual services container is not successful.

**Possible Cause** The application being uninstalled is not completely deactivated.

Solution Check the activation status of the application, by using the show virtual-service list command. The following sample output shows an application in the Deactivated status, and can be uninstalled.

```
Switch# show virtual-service list
Virtual Service List:
```

| Name                                             | Status              | Package Name                      |
|--------------------------------------------------|---------------------|-----------------------------------|
| openflow_agent                                   | Deactivated         | ofa-1.1.64148n-cat3000-SSA-k9.ova |
| ott-of-c3k-118#delete :<br>ott-of-c3k-118#reload | lash:virtual-instan | ce.conf                           |

Possible Cause The application does not uninstall due to unknown reasons.

Solution As a last resort, delete the virtual-instance.conf, by using the delete command, and then reload the device.

```
Switch# delete bootflash:virtual-instance.conf
Switch# reload
If the problem persists, collect general troubleshooting information and contact Cisco Technical Support.
```

# Troubleshooting: Deactivating Applications in a Virtual Services Container

This topic describes the possible reasons why you may not have been successful with the process of deactivating an application in a virtual services container, and the corresponding solutions.

Problem Deactivation of an application is not successful.

Possible Cause The application being deactivated is not activated.

**Solution** Check the activation status of the application, by using the **show virtual-service list** command. The following sample output shows an application that is in the Activated state, and can be deactivated.

```
Switch# show virtual-service list

Virtual Service List:

Name Status Package Name

openflow_agent Activated ofa-1.1.64148n-cat3000-SSA-k9.ova
```

**Possible Cause** Deactivation takes a long time (5 minutes).

**Solution** Check if application directories are in use. Ensure that there are no shells open in the application file system directories on the device.

Possible Cause The application does not deactivate gracefully due to unknown reasons.

**Solution** As a last resort, uninstall the application (if you have not already done this) and delete the virtual-instance.conf configuration file, by entering the **delete** command, and then reload the device. This step deletes all applications installed in the virtual services container.

```
Switch# delete flash:virtual-instance.conf
Switch# reload
```

**Solution** If the problem persists, collect general troubleshooting information and contact Cisco Technical support.

٦

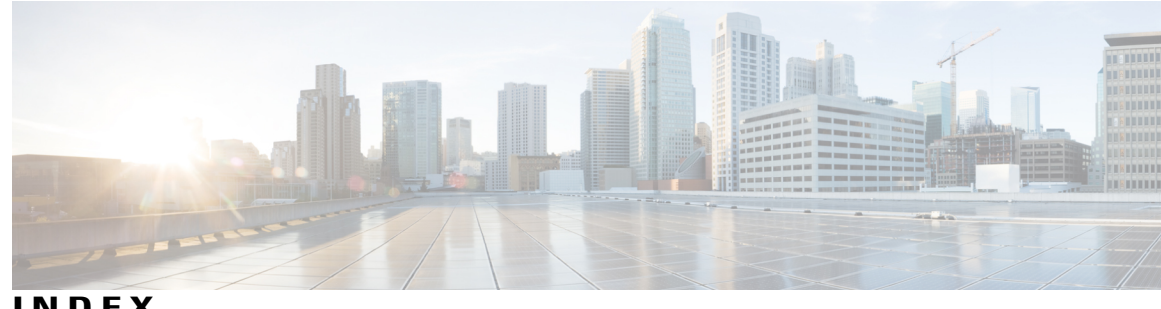

INDEX

## C

cisco plug-in for openflow 1 configuring 1 Cisco Plug-In for OpenFlow 1, 2, 3, 4, 7, 11, 15, 20, 26 about 3 about, controller operation 4 about, OpenFlow operation 4 configuring, for an OpenFlow logical switch 15 examples 26 feature support 4 match, actions, and pipelines 7 prerequisites 1 restrictions 2 specifying a route to a controller **11** verifying configuration **20** workflow 11 cisco plug-in for OpenFlow and virtual service container 4 configured logical switch 4 configuring physical interfaces as logical switch ports 4 configuring virtual services container 38 example 38 connection to controllers 5

## D

default forwarding rule 6

## F

flows 4

### L

idle timeout 6

## Μ

multiple actions for a flow 6

## 0

OneP 14 configuring 14 OpenFlow 1.0 3 OpenFlow 1.3 3, 4 OpenFlow counters 6 OpenFlow hybrid 4 OpenFlow message types 5 OpenFlow-enabled interfaces 4 OVA 4

## R

recommended disk space 2 reference information 27, 39

## S

specifying a route to a controller 12, 13 using a management interface 13 using a physical interface 12

## Т

TCAM entries 2 troubleshooting 41, 42, 45, 46, 47 application activation **45** application deactivation 47 application installation 42 collecting information for 41 uninstalling 46

## V

| virtual services container 29                      | wire protocol 3 |
|----------------------------------------------------|-----------------|
| configuring 29                                     |                 |
| Virtual Services Container 29, 30                  |                 |
| and an application <b>30</b>                       | X               |
| installing and activating an application <b>30</b> |                 |
| prerequisites 29                                   | XNC 3           |

W

3

I

٦